# инструкция

Регистрация юридических лиц (организаций), уполномоченных сотрудников организации и индивидуальных предпринимателей в единой системе идентификации и аутентификации и государственной информационной системе жилищно-коммунального хозяйства

| 1.     | Общие сведения                                                      | 4    |
|--------|---------------------------------------------------------------------|------|
| 2.     | Процесс регистрации физического лица                                | 6    |
| 2.1.   | Этапы регистрации в ЕСИА                                            | 6    |
| 2.2.   | Регистрация упрощенной учетной записи                               | 6    |
| 2.3.   | Подтверждение учетной записи                                        | 10   |
| 2.4.   | Регистрация пользователя в центре обслуживания                      | 15   |
| 3.     | Процесс регистрации юридического лица                               | 17   |
| 4.     | Процесс добавления сотрудников юридического лица                    | 24   |
| 4.1.   | Добавление нового участника ЮЛ, редактирование данных участников ЮЛ | . 24 |
| 4.2.   | Предоставление прав доступа участникам ЮЛ                           | 28   |
| 5.     | Создание учетной записи индивидуального предпринимателя             | 32   |
| 6.     | Регистрация организации в ГИС ЖКХ                                   | 35   |
| 6.1.   | Общие сведения о регистрации организации в ГИС ЖКХ                  | 35   |
| 6.2.   | Регистрация организации УО с типом «Юридическое лицо»               | 35   |
| 6.3.   | Регистрация организации РСО с типом «Юридическое лицо»              | 40   |
| 6.4.   | Регистрация должностного лица организации УО, РСО                   | 44   |
| 6.5.   | Регистрация организации с типом «Индивидуальный предприниматель»    | 47   |
| Прило» | кение 1                                                             | 51   |

# ТЕРМИНЫ И ОПРЕДЕЛЕНИЯ

| Термин  | Определение                                                        |
|---------|--------------------------------------------------------------------|
| ГИС ЖКХ | Государственная информационная система жилищно-                    |
|         | коммунального хозяйства, созданная в соответствии с                |
|         | требованиями федерального закона от 21.07.2014 г. №209-ФЗ «О       |
|         | государственной информационной системе жилищно-                    |
|         | коммунального хозяйства»                                           |
| БГИР    | Базовые государственные информационные ресурсы                     |
| ЕСИА    | Федеральная государственная информационная система «Единая         |
|         | система идентификации и аутентификации в инфраструктуре,           |
|         | обеспечивающей информационно-технологическое                       |
|         | взаимодействие информационных систем, используемых для             |
|         | предоставления государственных и муниципальных услуг в             |
|         | электронной форме»                                                 |
| ЕПГУ    | Единый портал государственных услуг ( <u>http://gosuslugi.ru</u> ) |
| ИП      | Индивидуальный предприниматель                                     |
| лк      | Личный кабинет                                                     |
| СКП     | Сертификат ключа проверки электронной подписи                      |
| УЦ      | Удостоверяющий центр                                               |
| УЭК     | Универсальная электронная карта                                    |
| ЭП      | Электронная подпись                                                |
| ЮЛ      | Юридическое лицо                                                   |

## 1. ОБЩИЕ СВЕДЕНИЯ

Вход поставщиков информации в личные кабинеты государственной информационной системы жилищно-коммунального хозяйства (далее - ГИС ЖКХ) осуществляется с использование Единой системы идентификации и аутентификации (ЕСИА).

Для получения учетной записи юридического лица (организации) или индивидуального предпринимателя необходимо выполнить процедуру регистрации в ЕСИА (http://esia.gosuslugi.ru/registration).

Процедура регистрации юридического лица в ЕСИА предусматривает:

- Получение руководителем организации средства электронной подписи в одном из удостоверяющих центров, аккредитованных Минкомсвязи России (список удостоверяющих центров можно скачать по адресу: http://minsvyaz.ru/uploaded/files/Perechen\_A\_UZ-new.xls). В качестве владельца сертификата проверки ключа электронной подписи должно быть указано лицо, имеющее право действовать без доверенности от имени юридического лица (руководитель юридического лица).
- 2) Регистрация руководителя юридического лица в ЕСИА как физического лица с подтвержденной учетной записью: данные о пользователе проверяются в государственных ведомствах (проверка СНИЛС и персональных данных в Пенсионном Фонде, проверка данных документа, удостоверяющего личность, в Федеральной миграционной службе) и личность пользователя подтверждена одним из доступных способов подтверждения (Раздел 2).
- Авторизация в профиле физического лица, зарегистрированного в соответствии с пунктом 2, и создание учетной записи юридического лица (вкладка «Организации») (Раздел 3).
- Добавление сотрудников юридического лица и наделение их правами доступа к ГИС ЖКХ (Раздел 4).

Каждый сотрудник должен иметь зарегистрированную и подтвержденную учетную запись физического лица в ЕСИА (Раздел 2).

Процедура регистрации индивидуального предпринимателя в ЕСИА предусматривает:

 Регистрацию в ЕСИА в качестве физического лица с подтвержденной учетной записью: данные о пользователе проверяются в государственных ведомствах (проверка СНИЛС и персональных данных в Пенсионном Фонде, проверка данных документа, удостоверяющего личность, в

Федеральной миграционной службе) и личность пользователя подтверждена одним из доступных способов подтверждения (Раздел 2).

 Авторизацию в профиле физического лица, зарегистрированного в соответствии с пунктом 1, и создание учетной записи индивидуального предпринимателя (вкладка «Организации») (Раздел 5).

# 2. ПРОЦЕСС РЕГИСТРАЦИИ ФИЗИЧЕСКОГО ЛИЦА

### 2.1.Этапы регистрации в ЕСИА

Процесс регистрации граждан Российской Федерации включает в себя следующие этапы регистрации:

- Этап 1. Регистрация упрощенной учетной записи.
- Этап 2. Заполнение профиля пользователя, инициирование процедуры проверки данных. Успешная проверка данных переводит учетную запись в состояние стандартной.
- Этап 3. Подтверждение личности одним из доступных способов, в результате чего учетная запись пользователя становится подтвержденной.

Также возможна регистрация в одном из центров обслуживания – в этом случае будет сразу создана подтвержденная учетная запись (п. 2.4).

## 2.2.Регистрация упрощенной учетной записи

Форма регистрации доступна на Едином портале государственных услуг (http://esia.gosuslugi.ru/registration) (Рис. 1).

| ЭЛЕКТРОННОЕ<br>ПРАВИТЕЛЬСТВО<br>ПРОФИЛЬ                                                                                                    | телефон<br>в Россия: 8<br>за сраниций: +7              | ы поддержки:<br>(800) 100-70-10<br>(499) 550-18-39             | 1                                                               |
|----------------------------------------------------------------------------------------------------|--------------------------------------------------------|----------------------------------------------------------------|-----------------------------------------------------------------|
|                                                                                                    |                                                        | 6                                                              |                                                                 |
| Единая учетная запись                                                                                                    |                                                        | Регистрация                                                    | Войти                                                           |
| После регистрации вы межете использовать<br>для доступа к сервисам Электронного прави                                                           | вашу учётную запись<br>гельства.                       | Фамилия                                                        |                                                                 |
| Чем больше информации вы свобщите о себ                                                                                                    | е, тем больше                                          |                                                                |                                                                 |
| зерансан нам оудет доступна эрти получени<br>зерансам потребуется пройти процидуру под                                                          | тверидения вичности.                                   | Имя                                                            |                                                                 |
| Активация стандартной учетн                                                                                                    | ой записи                                              |                                                                |                                                                 |
| Если вы получили код активации, то восполь<br>для входа в профигь и введите код активаци                                                        | ауйтесь <u>клай ссылкай</u><br>и                       | Мобильный телефон                                              | У маня нет мобильного телефона                                  |
| Регистрация учетной записи                                                                                                    |                                                        | <b>—</b> 1                                                     |                                                                 |
| юридического лица                                                                                                    |                                                        |                                                                |                                                                 |
| Репистрировать учетную запись юридическог<br>вго руководитель или лицо, имеющее право,<br>доверенности от имени юридического лица.              | ю пица может только<br>действовать без                 | Нажимая на кнопку «Зарагис<br>с <u>Условиями использования</u> | трироваться», вы соглашаетесь<br>и Политикой конфиленциальности |
| Руководително необходянно сначала зарегист<br>в качестве физичноского лица, затем подтвер,<br>и воспосьзоваться <u>этой срылкой</u> для входа в | ририваться<br>дить свою личность<br>профиль и создания | Зарегис                                                        | грироваться                                                     |

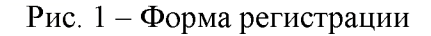

Заполните поля:

- «Фамилия»;
- «Имя»;
- «Мобильный телефон».

При отсутствии мобильного телефона, нажмите на гиперссылку «У меня нет мобильного телефона» и заполните поле «Адрес электронной почты».

Нажмите на кнопку «Зарегистрироваться».

Если выбран способ регистрации по мобильному телефону, то система отправляет код подтверждения на номер мобильного телефона, указанный при регистрации и отображается форма для подтверждения номера мобильного телефона (Рис. 2).

| ЭЛЕКТРОННОЕ                                                                                                    | Телефоны поддержки:                                                                                                    |   |
|----------------------------------------------------------------------------------------------------|----------------------------------------------------------------------------------------------------|---|
| ПРАВИТЕЛЬСТВО                                                                                                    | # Pocchit 8 (800) 100-70-10                                                                                                    |   |
| ПРОФИЛЬ                                                                                                    | 34 Iptergel. +7 (499) 550-18-39                                                                                                    | 1 |
| Подтверждение<br>На номер +7 ( хх )ххх-хх-хх от<br>До окончания срока действия к<br>Не получили код подтверждени                                                                                                    | номера мобильного телефона<br>правлен код подтверждения,<br>ода осталось 299 секунд.<br>я? Возможно, ваш номер написан с ошибкой. <u>Укажите правильный номер мобильного телефона</u> . |   |
|                                                                                                    |                                                                                                    |   |
| Код подтверждения                                                                                                    | Поднердин. Получич, конай код веднерадения                                                                                                    |   |
| Код подтверждения                                                                                                    | Подносрдинь. Получес, коналё код подносрадочная                                                                                                    |   |
| Код подтверждения<br>Номер тепефона будет использоваться<br>• для идентификации вашей учётной за                                                                                                    | Подлиердинь. Понучес, колдой кортехранорационал                                                                                                    |   |
| Код подтверждения<br>Номер тепефона будет использоваться<br>• для идентификации вашей учётной за<br>• для уведомлений о подозрительных д                                                                                  | Подпосрдипь Получень новый код наракоракуюная<br>писи:<br>цействиях с учётной записью.                                                                                                  |   |
| Код подтверждения<br>Номер тепефона будет использоваться<br>• для идентификации вашей учётной за<br>• для уведомлений о подозрительных д<br>• для уведомлений при получении госу                                          | Подпоердипь<br>писи:<br>цействиях с учётной записью,<br>дарственных услуг.                                                                                                    |   |
| Код подтверждения<br>Номер тепефона будет использоваться<br>• для идентификации вашей учётной за<br>• для уведомлений о подозрительных д<br>• для уведомлений при получении госу<br>Номер тепефона не будет использоватьс | Подлосрдил.<br>Получесь колазій ісод кодисераціємах<br>писи:<br>цействиях с учётной записью.<br>дарствённых услуг.<br>я для отправки рекламных сообщений и в иных коммерческих целях.   |   |

Рис. 2 – Форма для подтверждения номера моб. телефона

Код подтверждения можно ввести в течение 5 минут. При истечении отведенного времени можно запросить новый код подтверждения. Для этого необходимо нажать на кнопку «Получить новый код подтверждения».

Введите полученный код подтверждения в поле «Код подтверждения», нажмите на кнопку «Подтвердить».

Если выбран способ регистрации по электронной почте, то отобразится страница подтверждения адреса электронной почты для создаваемой учетной записи (Рис. 3).

На адрес электронной почты, указанный при регистрации, Система отправляет письмо с гиперссылкой для подтверждения адреса электронной почты.

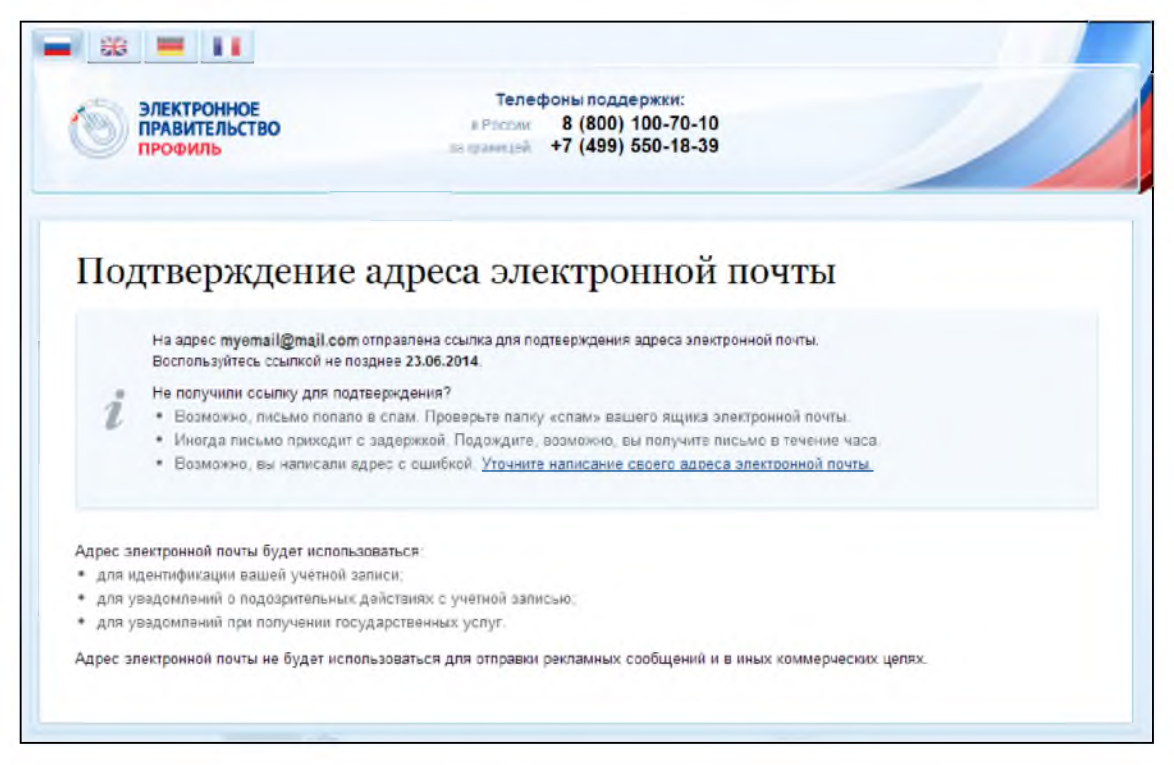

Рис. 3 – Форма подтверждения адреса электронной почты

Необходимо открыть полученное письмо и перейти по гиперссылке для подтверждения адреса электронной почты (Рис. 4).

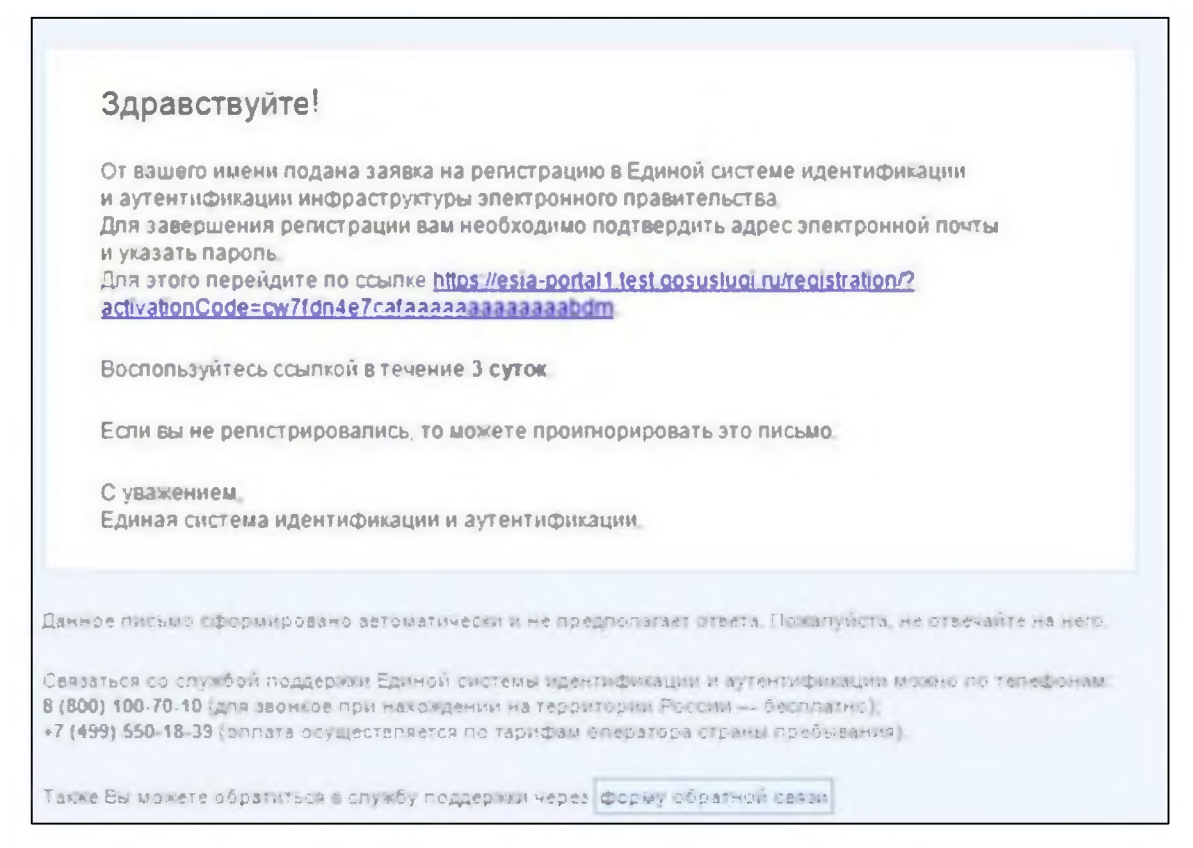

Рис. 4 – Письмо для подтверждения адреса электронной почты

Время действия полученной гиперссылки составляет 3 дня.

При нажатии на кнопку «Подтвердить» (см. Рис. 2) или при переходе по гиперссылке в письме для подтверждения адреса электронной почты (см. Рис. 4), отображается форма создания пароля (Рис. 5).

| ЭЛЕКТРОННОЕ<br>ПРАВИТЕЛЬСТВО<br>ПРОФИЛЬ | Телефоны поддержки:<br>в Рассие 8 (800) 100-70-10<br>за гранция +7 (499) 550-18-39 |  |
|-----------------------------------------|------------------------------------------------------------------------------------|--|
| Задайте пароль                          | ам необходимо задать пароль, который будет использоваться для входа в систему.     |  |
| Rapons                                  |                                                                                    |  |
| Подтвердите пароль                      |                                                                                    |  |
|                                         |                                                                                    |  |
|                                         |                                                                                    |  |

Рис. 5 – Форма создания пароля

Пароль будет использоваться для входа в Систему.

**ВНИМАНИЕ:** Пароль должен содержать не менее 8 символов и состоять из строчных и заглавных букв, а также содержать цифры.

Введите пароль в поле «Пароль».

Подтвердите создаваемый пароль его повторным вводом в поле «Подтвердите пароль».

Нажмите на кнопку «Сохранить».

При нажатии на кнопку «Сохранить», выполняется проверка корректности введенных данных. Если указанные данные корректны, то отображается окно с сообщением об успешной регистрации (Рис. 6).

| Электронное правительство профиль                                              | Телефоны поддержки:<br>в Россия: 8 (800) 100-70-10<br>за праницей: +7 (499) 550-18-39                            |                                                                            |
|--------------------------------------------------------------------------------|----------------------------------------------------------------------------------------------------|----------------------------------------------------------------------------|
| Поздравляем! Вы                                                                | и только что зарегистри                                                                                          | ровались                                                                   |
| Для использования всех возможностей<br>пропустить этот шаг и перейти к получен | своей учетной записи вам нужно ввести свои пичные,<br>ню <u>госулярственных услуг</u> , для которых не требуются | данные и осуществить их проверку. Вы можете<br>в проверенные данные о вас. |
| Чтобы приступить к заполнению своих л                                          | ичных данных, необходимо войти в свою учетную зап                                                                | ись.                                                                       |
| <ul> <li>Войти и заполнять пичиные данные</li> </ul>                           |                                                                                                    |                                                                            |
|                                                                                |                                                                                                    |                                                                            |

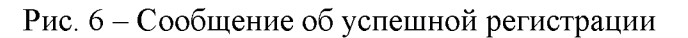

Системой создана упрощенная учетная запись. Упрощенная учетная запись нуждается в подтверждении (п. 2.3).

### 2.3.Подтверждение учетной записи

Для подтверждения учетной записи необходимо:

- Заполнить личные данные;
- Дождаться завершения автоматической проверки личных данных (запись переводится в статус «стандартная»);
- Подтвердить личность одним из доступных способов (запись переводится в статус «подтвержденная»).

В случае если регистрируется руководитель юридического лица для последующей регистрации самого юридического лица в ЕСИА, рекомендуется сразу использовать способ подтверждения личности «с помощью средства электронной подписи».

Для заполнения личных данных нажмите на кнопку «Войти и заполнить личные данные» в окне с сообщением об успешной регистрации непроверенной учетной записи (см. Рис. 6).

При нажатии на кнопку «Войти и заполнить личные данные» отображается форма для ввода личных данных (Рис. 7).

| ЭЛЕКТРОННОЕ<br>ПРАВИТЕЛЬСТВО<br>ПРОФИЛЬ | Телефонылоддержки:<br>в Россая 8 (800) 100-70-10<br>за гранцай +7 (499) 550-18-39 | Birnd              |
|-----------------------------------------|-----------------------------------------------------------------------------------|--------------------|
| оналиние данные                         | езопасность                                                                       |                    |
|                                         |                                                                                   |                    |
| полнение и п                            | роверка личных данн                                                               | ых                 |
| 1                                       | 2                                                                                 | 3                  |
| од пичных данных                        | Проверка личных данных                                                            | Подтверждение личи |
| Oswetus                                 |                                                                                   |                    |
| ОЛНИТЕ ЛИЧНЫЕ ДАННЫЕ                    |                                                                                   |                    |
| Oaustus                                 |                                                                                   |                    |
| Mass                                    |                                                                                   |                    |
| Отчество (если есть)                    |                                                                                   |                    |
| Dan                                     | Не указан —                                                                       |                    |
| Дата рождения                           |                                                                                   |                    |
| снилс 🕐                                 |                                                                                   |                    |
| Гражданство                             | Россия                                                                            | -                  |
| Документ, удостоверяющий<br>вичность    | Пасперт гражданина Российской Федерации                                           | *                  |
| Серия и номер                           |                                                                                   |                    |
| Rana automa                             | m                                                                                 |                    |
| Haus Berthaves                          |                                                                                   |                    |
| Код подразделения                       |                                                                                   |                    |

Рис. 7 – Форма для ввода личных данных

Заполните поля формы корректными личными данными, нажмите на кнопку «Продолжить» для перехода к автоматической проверке личных данных, или на кнопку «Продолжить позже» для сохранения указанных сведений.

ВНИМАНИЕ: автоматическая проверка личных данных занимает несколько минут.

При нажатии на кнопку «Продолжить» система отображает окно с информацией о ходе автоматической проверки личных данных (Рис. 8).

| ПРАВИТЕЛЬСТВО<br>ПРОФИЛЬ                                                                                                    | телефоны поддержки:<br>в Рассия: 8 (800) 100-70-10<br>ва границий: +7 (499) 550-18-39                     | Banı¢                                                                         |
|----------------------------------------------------------------------------------------------------|----------------------------------------------------------------------------------------------------|-------------------------------------------------------------------------------|
| ерсональные данные Безо                                                                                                    | масность                                                                                                  |                                                                               |
| Заполнение и про                                                                                                    | верка личных данных                                                                                       |                                                                               |
|                                                                                                    | 2                                                                                                    | 3                                                                             |
| Ввод личных данных                                                                                                    | Проверка личных данных                                                                                    | Подтверждение личности                                                        |
| АВТОМАТИЧЕСКАЯ ПРОВЕРКА ЛИЧН                                                                                                    | ЫХ ДАННЫХ                                                                                                 |                                                                               |
| Проверка СНИЛС и персональных д                                                                                                    | анных в Пенсионном фонде Российской Федерации                                                             |                                                                               |
| Проверка данных документа, удосто                                                                                                    | веряющего личность, в Федеральной миграционной                                                            | службе Российской Федерации                                                   |
| Выполняется проверка ваших личнь                                                                                                    | ах данных                                                                                                 |                                                                               |
|                                                                                                    | к данных, обычно она занимает несколько минут. Если вы не                                                 | котите ждать, вы можете закрыть страниці,<br>ообщения, отправленного на номер |
| Выполняется автоматическая проверка ваши<br>проверка при этом будет продолжаться. О зан<br>+7 ( жк јжжк-жк-жк. Результаты проверки вы т | тершении проверки вы оудете уведомлены с помощью sms-со<br>акже можете посмотреть в своей учетной записи. |                                                                               |
| Выполняется автоматическая проверка ваши<br>проверка при этом будет продолжаться. О заи<br>+7 ( жк (жкк-жкжк Результаты проверки вы т   | нершении проверки вы одете уведомлены с помощьо sms-ca<br>акже можете посмотреть в своей учетной записи.  |                                                                               |

Рис. 8 – Окно с информацией о ходе проверки

До завершения проверки кнопка «Перейти к подтверждению личности» не активна.

ВНИМАНИЕ: При закрытии окна проверка личных данных не останавливается и выполняется в фоновом режиме.

Проверка личных данных выполнена успешно, если в центральной части окна

для каждой из выполненных проверок отображаются пиктограммы « У », кнопка «Перейти к подтверждению личности» – активна (Рис. 9).

В случае успешной проверки личных данных учетная запись пользователя станет стандартной.

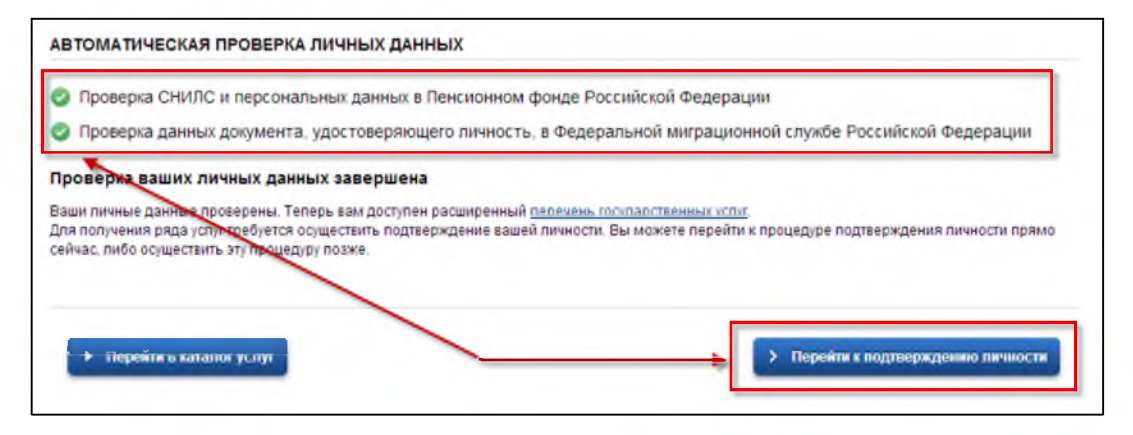

Рис. 9 – Центральная часть окна с информацией о ходе проверки. Проверка выполнена успешно

Нажмите на кнопку «Перейти к подтверждению личности» для перехода к следующему Этапу 3 подтверждения учетной записи.

При нажатии на кнопку «Перейти к подтверждению личности», отображается окно для выбора способа подтверждения личности (Рис. 10).

Подтверждение личности доступно следующими способами:

- Личное обращение в центр обслуживания;
- С помощью кода подтверждения, полученного по почте;
- С помощью средства электронной подписи или УЭК.

| ПРАВИТЕЛЬСТВО ПРОФИЛЬ                                                                                                    | te Poccear 8<br>sa rpawupik +7                                                             | (800) 100-70-10<br>(499) 550-18-39                                                                                                    | Bario                                                                                                    |
|----------------------------------------------------------------------------------------------------|--------------------------------------------------------------------------------------------|----------------------------------------------------------------------------------------------------|----------------------------------------------------------------------------------------------------|
| ерсональные данные Бе                                                                                                    | зопасность                                                                                 |                                                                                                    |                                                                                                    |
| Заполнение и пр                                                                                                    | оверка лич                                                                                 | ных данных                                                                                                    |                                                                                                    |
| $\checkmark$                                                                                                    |                                                                                            |                                                                                                    | 3                                                                                                    |
| Веод личных данных                                                                                                    | Проверка ли                                                                                | чных данных                                                                                                    | Подтверждение личност                                                                                                    |
| Ваши личные данные проверены.<br>Для получения ряда услуг требуе<br>осуществить процедуру подтвери<br>оступные способы полтвержа. | Теперь Вам достутен расшир<br>гол осуществить подтвержди<br>дения личности подке.<br>ПЕНИФ | овиный <u>селечень государственны</u><br>ение вашей личности. Вы можете                                                                                   | <u>а челит</u> .<br>сделать это прямо сейчас, либо                                                                                                    |
| оступные спосовы подтверж                                                                                                    | дения                                                                                      |                                                                                                    |                                                                                                    |
| <ul> <li>Обратиться лично</li> <li>Получить код подтверждения личн</li> </ul>                                                     | ости по почте                                                                              | Моменталь                                                                                                    | ное подтверждение!                                                                                                    |
| <ul> <li>С помощью средства электронной</li> </ul>                                                                                | подлиси или УЭК                                                                            | Средство электронной по<br>в аккредитованном удост<br>список центров публикует<br>Универсальную электрони<br>в <u>упорномоченных органи</u><br>Федерации. | алиси можно получить<br>зверяющем центре. Актуальный<br>ся на сайте <u>Шиноомолизи России.</u><br>ную карту (УЭК) можно получить<br><u>ацияхк</u> субъектов Российской |
|                                                                                                    |                                                                                            | Для корректной работы за<br>установить специальный<br>Убедитесь в том, что сред                                                                           | ектронной подписи и УЗК необходимо<br>плагии веб-боахъесе.<br>оство электронной подписи или УЗК                                                                        |
|                                                                                                    |                                                                                            | подключено.<br>Ваша личность будет подт<br>автоматической проверки                                                                                        | тверждена сразу же после<br>запектрожной подписи / карты УЗК.                                                                                                    |
|                                                                                                    |                                                                                            | Подтвердить л                                                                                                    | ичность этим способом                                                                                                    |
|                                                                                                    |                                                                                            |                                                                                                    |                                                                                                    |

Рис. 10 – Окно для выбора способа подтверждения личности

При выборе способа подтверждения «Обратиться лично» будут отображены все доступные центры регистрации. Можно обратиться в любую из указанных

организаций. Для прохождения процедуры подтверждения личности необходимо предъявить оператору этой организации документ, удостоверяющий личность.

**ВНИМАНИЕ**: Необходимо предъявить тот же документ, который был указан в личных данных при запуске процедуры подтверждения личности. Если вы получили новый документ, удостоверяющий личность, то вы не сможете подтвердить свою личность. В этом случае следует создать новую непроверенную учетную запись, ввести свои данные и данные нового документа, дождаться их проверки, и только после этого обратиться в Центр обслуживания.

При выборе способа «Получить код подтверждения личности по почте» необходимо указать почтовый адрес, по которому заказным письмом будет отправлен код активации (Рис. 11).

| Обратиться в центр обслуживания                |                                                                        |
|------------------------------------------------|------------------------------------------------------------------------|
| Получить код подтверждения личности по почте   |                                                                        |
|                                                | Получите код подтверждения личности                                    |
| С помощью средства электронной подписи или УЭК | ФГУП «Почта России»                                                    |
|                                                | Адрес доставки                                                         |
|                                                |                                                                        |
|                                                | Дом Корпус Строение                                                    |
|                                                |                                                                        |
|                                                | Keappings                                                              |
|                                                |                                                                        |
|                                                |                                                                        |
|                                                | Индекс                                                                 |
|                                                |                                                                        |
|                                                | Не помните индекс?                                                     |
|                                                | Нажимая на кнопку «Доставить», вы соглашаетесь<br>с Условиями доставки |
|                                                | Услуга предоставляется бесплатно.                                      |
|                                                | Среднее время доставки — около двух недель.                            |
|                                                | не ранее чем через 30 дней.                                            |
|                                                | Доставить                                                              |
|                                                |                                                                        |
|                                                |                                                                        |
|                                                |                                                                        |
| A Design and the second second                 |                                                                        |

Рис. 11 – Окно для выбора способа подтверждения личности. Способ «Получение кода по почте»

Средний срок доставки кода по почте составляет около 2-х недель. Необходимо убедиться в том, что адрес заполнен корректно: в случае ошибочного указания адреса повторная отправка кода активации будет возможна не раньше, чем через 30 дней

после первой отправки. Убедившись в корректности адреса, нажмите на кнопку «Доставить».

После получения извещения о заказном письме в отделение Почты России следует обратиться в это отделение и получить письмо, содержащее код активации.

Учетная запись подтверждается после ввода корректного кода активации на странице с личными данными.

Выберите способ подтверждения «С помощью средства электронной подписи или УЭК», подключите средство электронной подписи или УЭК, нажмите на кнопку «Подтвердить личность этим способом».

При нажатии на кнопку «Подтвердить личность этим способом» выполняется проверка электронной подписи или карты УЭК.

При успешно выполненном подтверждении личности, отображается окно с сообщением о подтверждении учетной записи (Рис. 12).

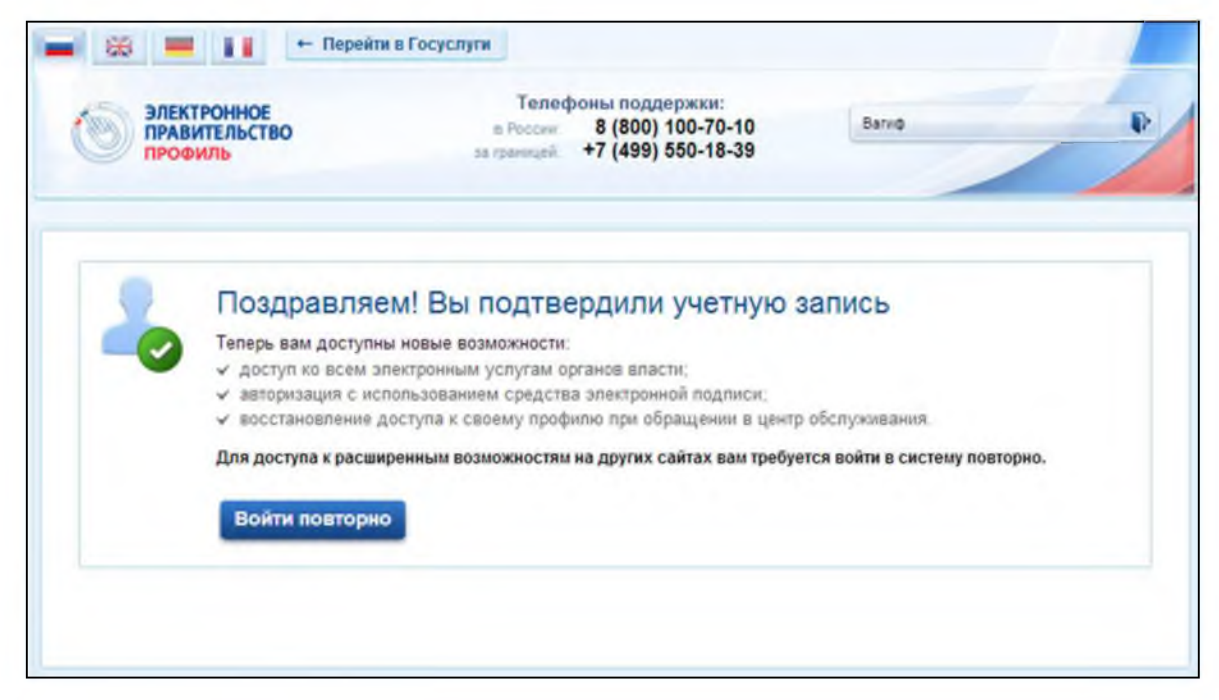

Рис. 12 – Окно с сообщением о подтверждении учетной записи

### 2.4. Регистрация пользователя в центре обслуживания

При обращении в один из доступных центров обслуживания возможно осуществить регистрацию пользователя без предварительной самостоятельной регистрации в ЕСИА. В этом случае необходимо убедиться, что выбранный центр обслуживания осуществляет не только подтверждение личности, но и регистрацию пользователей ЕСИА. Для регистрации необходимо лично обратиться в такой центр и предъявить следующие документы:

- паспорт гражданина РФ;
- СНИЛС.

После проверки личности оператор центра обслуживания может предложить следующие способы получения пароля для входа в ЕСИА:

- на номер мобильного телефона;
- на адрес электронной почты;
- непосредственно на бланке центра обслуживания;
- без выдачи пароля (если пользователь планирует осуществлять вход в систему по электронной подписи).

После создания заявки на регистрацию пользователю сразу будет передан указанным способом пароль для первого входа. Следует учитывать следующие особенности регистрации в центре обслуживания:

- пароль будет действовать только после проверки данных пользователя в государственных ведомствах, до этого момента при использовании выданного пароля будет появляться сообщение об ошибке;
- об успешном завершении проверок данных в государственных ведомствах пользователь будет уведомлен по указанным контактам (мобильному телефону или адресу электронной почты);
- вход в систему будет возможен только по СНИЛС в качестве логина, недопустимо использовать мобильный телефон или адрес электронной почты в качестве логина; если далее мобильный телефон / адрес электронной почты будут указаны и подтверждены в личном профиле, то их можно будет использовать в качестве логина.
- если проверки данных в государственных ведомствах не прошли успешно, т.е. пользователь получил сообщение об ошибке, то необходимо обратиться в соответствующий центр обслуживания для получения детальной информации об ошибке.

После успешного первого входа в систему пользователю необходимо сменить пароль. Если пароль не был получен (пользователю выдана электронная подпись), то он сможет задать пароль в личном профиле самостоятельно.

# 3. ПРОЦЕСС РЕГИСТРАЦИИ ЮРИДИЧЕСКОГО ЛИЦА

Для создания учетной записи организации необходимо:

- наличие подтвержденной учетной записи физического лица в ЕСИА (см. Раздел 2) для руководителя юридического лица или представителю юридического лица, имеющему право действовать от имени организации без доверенности (далее – руководитель организации);
- наличие средства электронной подписи, содержащего действующий квалифицированный сертификат ключа проверки электронной подписи (СКП), выданный руководителю организации, одним из УЦ, аккредитованных Минкомсвязи России.

Создание учетной записи организации включает следующие шаги:

- Подключение средства электронной подписи;
- Ввод данных организации и личных данных;
- Проверка данных организации и личных данных.

Для создания учетной записи организации на странице регистрации в ЕСИА (http://www.esia.gosuslugi.ru/registration) руководитель организации должен выполнить вход с помощью гиперссылки для входа в профиль физического лица (Рис. 13).

| ЭЛЕКТРОННОЕ в России 8<br>профиль за гранеций +7                                                                                                    | (800) 100-70-10<br>(499) 550-18-39                                                                |                                     |
|----------------------------------------------------------------------------------------------------|---------------------------------------------------------------------------------------------------|-------------------------------------|
| Единая учетная запись<br>После регистрации вы можете использовать вашу учётную запись<br>для доступа к сервисам Электронного правительства.                                                                                                    | Регистрация<br>Фамилия                                                                            | Войти                               |
| Чем больше информации вы сообщите о себе, тем больше<br>сервисов вам будет доступно. Для получения доступа к некоторым<br>сервисам потребуется пройти процедуру подтверждения<br>пичности.                                                                                                    | Имя                                                                                               |                                     |
| Активация стандартной учетной записи<br>Если вы получели код активации, то воспользуйтесь <u>этой ссылкой</u><br>для входа в профиль и введите код активации.                                                                                                    | Мобильный телефон Уменя нет                                                                       | иобильного типефона                 |
| Регистрация учетной записи<br>юридического лица<br>Репистрировать учетную запись юридического лица может только                                                                                                    | Нажимая на кнопку «Зарегистрироваться»,<br>с <u>Усповиями использования</u> и <u>Политикой ко</u> | вы соглашаетесь<br>нфиденциальности |
| его руководитель или лицо, имеющее право действовать без<br>доверенности от имени юридического лица.<br>Руководителю необходимо сначала зарегистрироваться<br>в качестве физического лица, затем подтвердить свою личность<br>и воспользоваться <u>этой ссылкой</u> для входа в профиль и создания<br>учетной записи юридического лица. | Зарегистрироваться                                                                                |                                     |

Рис. 13 – Гиперссылка для входа в профиль учетной записи физического лица

Откройте вкладку «Организации» (Рис. 14).

| ЭЛЕКТРОННОЕ<br>ПРАВИТЕЛЬСТВО<br>ПРОФИЛЬ                                                     | Телефоны поддержки:<br>в Россия 8 (800) 100-70-10<br>за границей: +7 (499) 550-18-39               | Haanon H.H.                          |
|---------------------------------------------------------------------------------------------|----------------------------------------------------------------------------------------------------|--------------------------------------|
| Персональные данные 0                                                                       | рганизации Безопасность                                                                            |                                      |
| Организации                                                                                 |                                                                                                    |                                      |
|                                                                                             |                                                                                                    |                                      |
| 3десь показаны организации,<br>Вы также можете создать учет                                 | к которым вы присоединены.<br>нио запись индивидуального предпоинимателя.                          | + Создать учетную запись организации |
| 2 Здесь показаны организации,<br>Вы также можете <u>создать учет</u>                        | к которым вы присоединёны.<br>нию запись индивидуального поеопомнимателя.                          | + Создать учетную запись организации |
| 3десь показаны организации,<br>Вы также можете созлать учет<br>Вы не являетесь участником н | к которым вы присоединены.<br>нию запись индивилиального преопринимателя.<br>и в одной организации | + Создать учетную запись организации |

Рис. 14 – Вкладка «Организации»

Нажмите на кнопку «Создать учетную запись организации».

При нажатии на кнопку «Создать учетную запись организации» отображается окно с информацией о первом шаге по созданию учетной записи организации (Рис. 15).

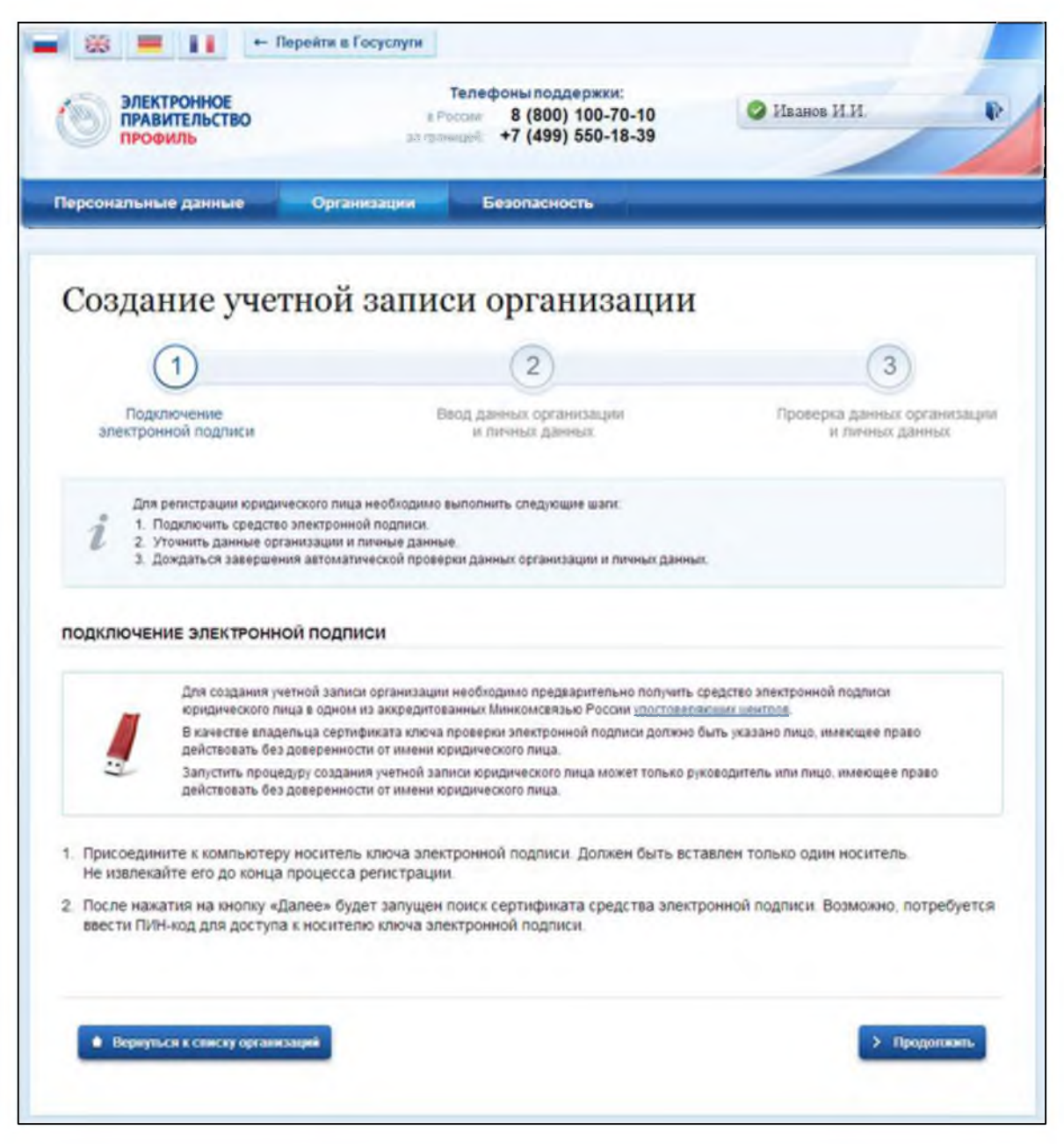

Рис. 15 – Создание учетной записи организации. Подключение носителя ключа электронной подписи

Подключите носитель ключа электронной подписи к компьютеру. Для регистрации юридического лица требуется использовать квалифицированную электронную подпись, выданную на имя руководителя организации.

ВНИМАНИЕ: не извлекайте носитель до завершения процедуры регистрации.

Нажмите на кнопку «Продолжить» для перехода к шагу ввода данных организации и личных данных.

При нажатии на кнопку «Продолжить» отображается форма для ввода данных об организации (Рис. 16).

| профиль                                        |                                                | at rosesueik +7 (499) 550-18-39                                                 |                                                |
|------------------------------------------------|------------------------------------------------|---------------------------------------------------------------------------------|------------------------------------------------|
| ерсональные дан                                | ные Орган                                      | взации Безопасность                                                             |                                                |
| 0                                              | v                                              |                                                                                 |                                                |
| Создание                                       | учетнои :                                      | записи организаци                                                               | И                                              |
| $\checkmark$                                   |                                                | 2                                                                               | 3                                              |
| Подключени<br>электронной под                  | е                                              | Веод данных организации<br>и личных данных                                      | Проверка данных организации<br>и личных данных |
| СВЕДЕНИЯ О ЮРИД                                | ИЧЕСКОМ ЛИЦЕ (ДА)                              | ННЫЕ ЗАГРУЖЕНЫ ИЗ СЕРТИФИКАТА :                                                 | ЭЛЕКТРОННОЙ ПОДПИСИ)                           |
| Данные об организаци<br>будет указано другое н | ы с этим ОГРН будут пр<br>аименование организа | оверены по Единому государственному реек<br>ции, то именно оно будет сохранено. | стру юридических лиц (ЕГРЮЛ). Если в ЕГРЮЛ     |
| Организационно-<br>правовая форма              | Не указана                                     |                                                                                 | *                                              |
| Наименование                                   |                                                |                                                                                 |                                                |
| ОГРН                                           |                                                |                                                                                 |                                                |
| ИНН                                            |                                                |                                                                                 |                                                |
| Электронная почта                              |                                                |                                                                                 |                                                |
| организации                                    |                                                |                                                                                 |                                                |
|                                                |                                                |                                                                                 |                                                |
| ЛИЧНЫЕ ДАННЫЕ                                  |                                                |                                                                                 |                                                |
| При создании учетной<br>право действовать от и | записи организации бу<br>мени юридического пи  | дут проверены также ваши данные как руког<br>ща без доверенности).              | зодителя организации (как лица, имеющего       |
| Фамилия                                        |                                                |                                                                                 |                                                |
| Имя                                            |                                                |                                                                                 |                                                |
| Отчество                                       | 1                                              |                                                                                 |                                                |
| 14444                                          |                                                |                                                                                 |                                                |
| ndh                                            |                                                |                                                                                 |                                                |
|                                                |                                                |                                                                                 |                                                |

Рис. 16 – Создание учетной записи организации. Форма ввода данных об организации

Часть сведений автоматически заполняется данными, загружаемыми из сертификата ключа проверки электронной подписи.

Заполните поля формы корректными сведениями об организации:

- организационно-правовая форма;
- адрес электронной почты организации.

Если в личных данных не был указан ИНН, то в поле «ИНН» следует указать ИНН пользователя как физического лица.

Заполнив поля формы, следует перейти к шагу по автоматической проверке данных.

ВНИМАНИЕ: автоматическая проверка данных занимает несколько минут.

Нажмите на кнопку «Продолжить» для перехода к автоматической проверке данных.

При нажатии на кнопку «Продолжить» выполняется автоматическая проверка данных, отображается окно с информацией о ходе проверки (Рис. 17).

| ПРАВИТЕЛЬСТВО ПРОФИЛЬ                                                                                                    | ь Рессии 8 (800) 100-70-<br>за гражиций +7 (499) 550-18-                                           | 10                                                     |
|----------------------------------------------------------------------------------------------------|----------------------------------------------------------------------------------------------------|--------------------------------------------------------|
| Персональные данные                                                                                                    | Организации Безопасность                                                                           |                                                        |
| Созлание учети                                                                                                    | ной записи организа                                                                                | ании                                                   |
| создание учет                                                                                                    | юй записи организа                                                                                 | ации                                                   |
| <u>~</u>                                                                                                    | ×                                                                                                  | 3                                                      |
| Подключение<br>электронной подписи                                                                                                    | Ввод данных организации<br>и личных данных                                                         | Проверка данных организации<br>и личных данных         |
| АВТОМАТИЧЕСКАЯ ПРОВЕРКА                                                                                                    | данных                                                                                             |                                                        |
| <ul> <li>Проверка данных об организа</li> </ul>                                                                                                    | ции и руководителе по Единому государстве                                                          | инному реестру юридических лиц (ЕГРЮЛ)                 |
|                                                                                                    | ła                                                                                                 |                                                        |
| Проверка данных не завершен                                                                                                    | а данных, обычно она занимает несколько минут. Ес                                                  | ли вы не хотите ждать, вы можете закрыть страницу,     |
| Проверка данных не завершен<br>Выполжается автоматическая проверк<br>проверка при этом будет продолжаться<br>+7 ( xx )xxx-xxx Результаты провери     | а. О завершении проверки вы будете уведомлены с<br>и вы также можете посмотреть в своей учетной за | помощью sms-сообщения, отправленного на номер<br>писи. |
| Проверка данных не завершен<br>Выполняется автоматическая провери<br>проверка при этом будет продолжать сі<br>•7 ( xx )xxx-xx-xx. Результаты провери | а. О завершении проверки вы будете уведомлены с<br>и вы также можете посмотреть в своей учетной за | помощью sms-сообщения, отправленного на номер<br>писи. |

Рис. 17 – Окно с информацией о ходе проверки данных

Ход проверки отображается в центральной части окна.

Проверка данных выполнена успешно, если в центральной части окна для

каждой из выполненных проверок отображаются пиктограммы « У » (Рис. 18).

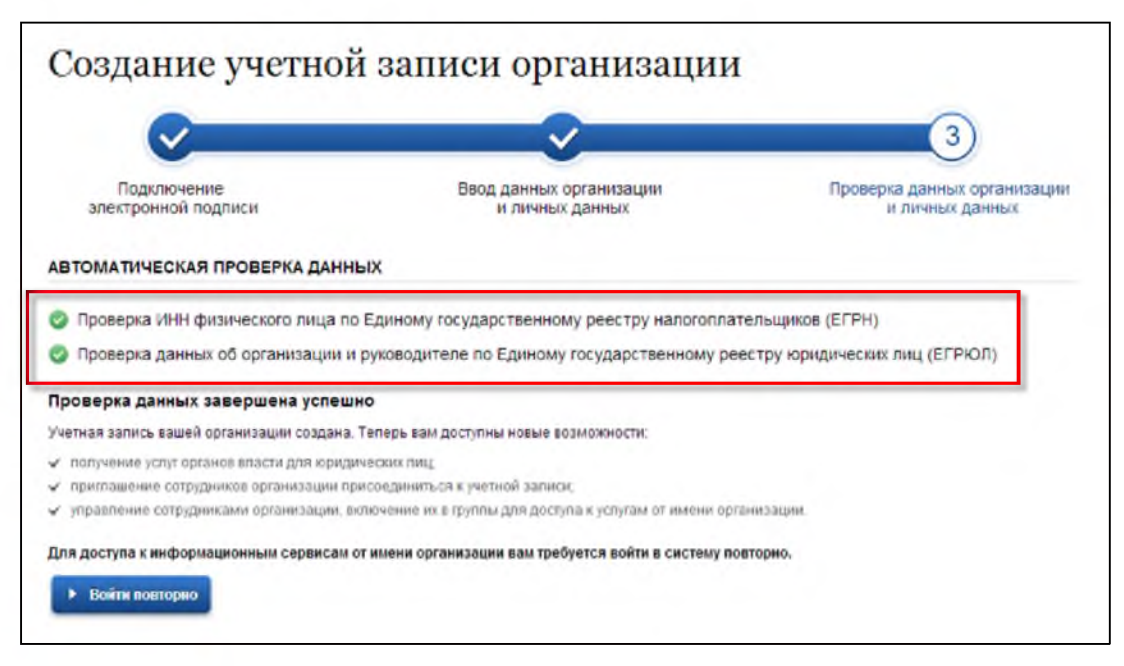

Рис. 18 – Центральная часть окна с информацией об успешно выполненной проверке

При успешно выполненной проверке данных выполняется регистрация юридического лица в ЕСИА, запись вносится в регистр ЮЛ. Руководитель организации, осуществлявший регистрацию ЮЛ, автоматически получает роль должностного лица данного ЮЛ и права руководителя.

Зарегистрированная организация отображается на вкладке «Организации» в личном профиле подтвержденной учетной записи физического лица (Рис. 19).

| <ul> <li>Электронное<br/>правительство<br/>профиль</li> </ul>                           | в Госуслуги<br>Телефоны поддержки:<br>в России: 8 (800) 100-70-10<br>за границей: +7 (499) 550-18-39 | Иванов И.И.                          |
|-----------------------------------------------------------------------------------------|----------------------------------------------------------------------------------------------------|--------------------------------------|
| Персональные данные Орг                                                                 | анизации Безопасность                                                                                |                                      |
| Организации<br>Здесь показаны организации. к к<br>Вы также можете <u>создать учетну</u> | оторым вы присоединены.<br>о запись индивидуального предпринимателя.                                 | + Создать учетную запись организации |
| <b>МУП 'Теплосеть'</b><br>Директор                                                      |                                                                                                    | >                                    |
|                                                                                         | «« « »                                                                                               |                                      |

Рис. 19 - Окно со списком организаций пользователя

После регистрации учетной записи у руководителя организации появляется возможность приглашать сотрудников, регулировать их доступ к информационным системам (см. Раздел 4).

## 4. ПРОЦЕСС ДОБАВЛЕНИЯ СОТРУДНИКОВ ЮРИДИЧЕСКОГО ЛИЦА

# 4.1. Добавление нового участника ЮЛ, редактирование данных участников ЮЛ

Для добавления сотрудников юридического лица, нажмите на наименование организации в окне со списком организаций (см. Рис. 19).

При нажатии на наименование организации отобразится окно с перечнем сотрудников организации (Рис. 20).

| ЭЛЕКТРОННОЕ<br>ПРАВИТЕЛЬСТВО<br>ПРОФИЛЬ | Тел<br>в Росса<br>за граници | лефоны поддержкі<br>8 (800) 100-7<br>4 +7 (499) 550-7 | 70-10<br>18-39 | Иванов II.II.                 |
|-----------------------------------------|------------------------------|-------------------------------------------------------|----------------|-------------------------------|
| Терсональные данные Орга                | низации                      | Безопасность                                          | 1              |                               |
| МУП 'Теплосеть'                         |                              |                                                       |                |                               |
| отрудники организации Доступ к сис      | стемам                       |                                                       |                |                               |
| 9. Поиск среди участникое органия       | Niguu                        |                                                       | Найтя          | + Пригласить нового участника |
| Иванов Иван Иванович<br>Директор        |                              |                                                       |                | Z                             |
|                                         |                              |                                                       |                |                               |

Рис. 20 – Окно с перечнем сотрудников организации

**ВНИМАНИЕ:** Новый участник должен иметь зарегистрированную и подтвержденную учетную запись физического лица в ЕСИА.

Нажмите на кнопку «Пригласить нового участника».

При нажатии на кнопку «Пригласить нового участника» отображается окно для формирования приглашения новому участнику (Рис. 21).

| Электро<br>правити<br>профил | нное<br>сльство<br>в<br>ранные Органия             | услуги<br>Телефоны поддержки:<br>в Россия: 8 (800) 100-70-10<br>за самитрой +7 (499) 550-18-39 |                  |
|------------------------------|----------------------------------------------------|------------------------------------------------------------------------------------------------|------------------|
| МУП "Т                       | еплосеть'                                          |                                                                                                | 2                |
| Сотрудники орга              | Адрес электронной почты                            | mymail@example.com<br>На указанный адрес электронной почты Будет отправлено                    |                  |
| 9. Rouse cp.                 | Фамилия                                            | приглашение, которое действительно 60 суток.                                                   | NOTO Y SACTINERA |
| Директор                     | Отчество<br>Снилс                                  | Не обязательно<br>Не обязательно                                                               | 2                |
| C C                          | Включить участника<br>Администраторы<br>Пригласить | а группы.<br>и профиля организации<br>Отмоня                                                   |                  |

Рис. 21 – Окно для формирования приглашения новому участнику

Заполните необходимые поля.

Следует указывать СНИЛС для тех случаев, когда администратор профиля организации хочет быть уверенным в том, что приглашением не сможет воспользоваться кто-то другой, в частности, однофамилец приглашаемого лица. Если СНИЛС не указан, к организации присоединится тот, кто воспользуется ссылкой, отправленной по электронной почте, если у него совпадает фамилия и имя.

Для добавления участника в группу «Администраторы профиля организации», установите флажок в поле «Администраторы профиля организации».

Нажмите на кнопку «Пригласить».

На электронный адрес нового участника отправляется письмо с приглашением присоединиться к ЮЛ (Рис. 22).

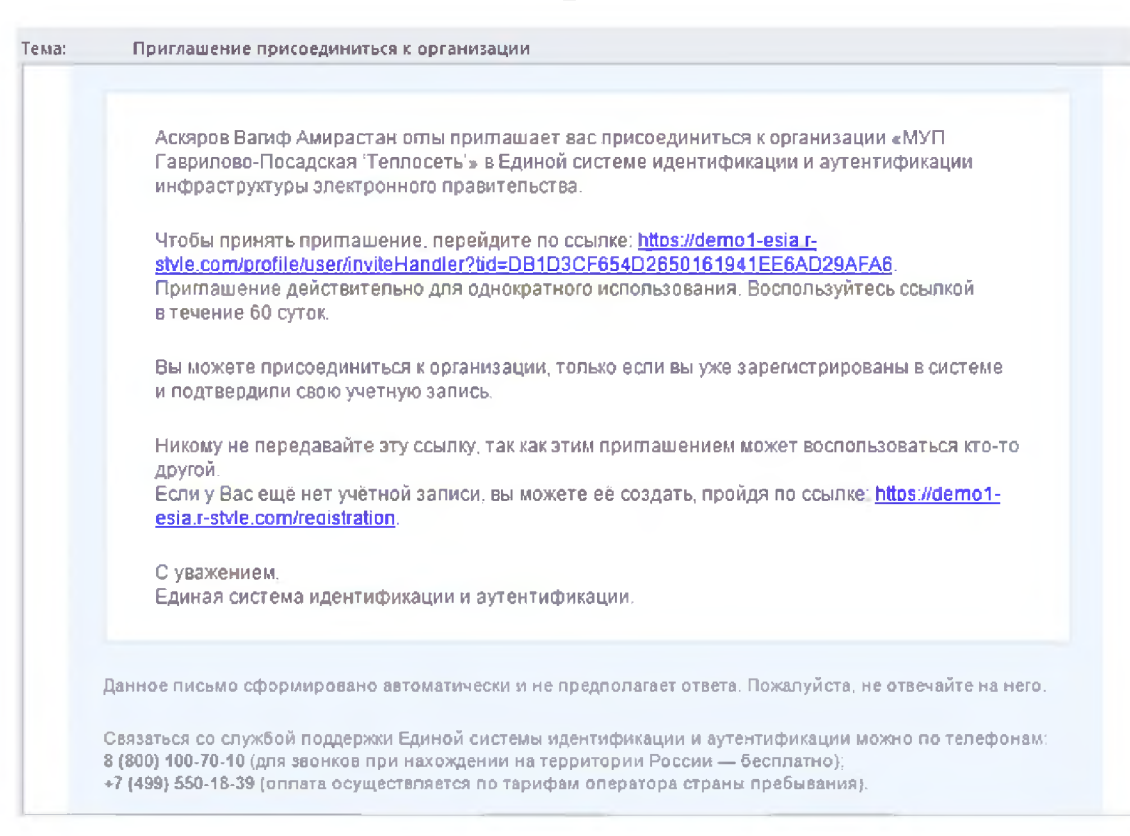

Рис. 22 – Письмо с приглашением присоединиться к ЮЛ

Для присоединения к ЮЛ приглашаемому участнику необходимо перейти по гиперссылке в электронном письме. Приглашение действительно для однократного использования и действует в течение 60 суток.

Следует помнить, что присоединиться к организации сможет только пользователь с подтвержденной учетной записью.

При принятом приглашении новый участник отображается в списке сотрудников организации.

| ЭЛЕКТРОННОЕ<br>ПРАВИТЕЛЬСТВО<br>ПРОФИЛЬ             | Те<br>в Росс<br>за границ | лефоны поддержки<br>им: 8 (800) 100-7<br>ed: +7 (499) 550-1 | i:<br>'0-10<br>8-39 | 🕑 Смирнов Д.      | 4            |
|-----------------------------------------------------|---------------------------|-------------------------------------------------------------|---------------------|-------------------|--------------|
| Персональные данные Орга                            | низации                   | Безопасность                                                |                     |                   |              |
| МУП 'Теплосеть'                                     |                           |                                                             |                     |                   |              |
| отрудники организации Доступ к си                   | стемам                    |                                                             |                     |                   |              |
|                                                     |                           |                                                             | _                   |                   |              |
| <ul> <li>Поиск среди участников организа</li> </ul> | ации                      |                                                             | Найти               | + Пригласить ново | го участника |
| Иванов Иван Иванович                                |                           |                                                             |                     |                   | 1.           |
| Директор                                            |                           |                                                             |                     |                   |              |
| Смирнов Дмитрий<br>mymail@example.com               |                           |                                                             |                     |                   | 2            |
|                                                     |                           |                                                             |                     |                   |              |

Рис. 23 – Добавленный сотрудник в списке участников организации

Для редактирования данных участников ЮЛ, нажмите на пиктограмму « », расположенную справа от наименования учетной записи пользователя в списке участников (Рис. 24).

| Смирнов Дмитрий<br>mymail@example.com |       |  |
|---------------------------------------|-------|--|
|                                       | « « » |  |

Рис. 24 – Пиктограмма для редактирования данных в списке участников организации

При нажатии на пиктограмму отобразится форма редактирования данных участника ЮЛ (Рис. 25).

| - * - 1                                                   | ← Перейти в Госуслупи                                  |                                                                    |             |                    |
|-----------------------------------------------------------|--------------------------------------------------------|--------------------------------------------------------------------|-------------|--------------------|
| Электронн<br>правитель<br>профиль                         | OE<br>CTBO                                             | 8 (800) 100-70-10<br>passing +7 (499) 550-18-39                    | Ilanco H.H. | Ð                  |
| Персональные дан                                          | ные Организации                                        | Безопасность                                                       |             |                    |
| МУП "Тел<br>Сотрудники организа<br>9. Лоцек среди         | ПЛОСЕТЬ'<br>ции Доступ к системам<br>Данные сотрудника |                                                                    | 8           | ъ вового учаслияка |
| Иванов Иван<br>Директор<br>Смирнов Дмит<br>ини самион@с-а | Смирнов Дмитрий<br>Электр<br>К                         | СНИЛС 000-000-000 00<br>онная почта mymail@example.co<br>Должность | CT III      | 2                  |

Рис. 25 – Форма редактирования данных участника ЮЛ

Внесите необходимые изменения в данные, нажмите на кнопку «Изменить».

# 4.2.Предоставление прав доступа участникам ЮЛ

Группы доступа, позволяющие сотрудникам организации работать с ГИС ЖКХ и другими информационными системами и сервисами Электронного правительства, отображаются на вкладке «Доступ к системам» (Рис. 26).

| ерсональные данные Организации                                                            | Настройки учетной записи                                                                                                    |
|-------------------------------------------------------------------------------------------|----------------------------------------------------------------------------------------------------|
|                                                                                           |                                                                                                    |
| ОАО"Наименование"                                                                         | Х Отсоединиться от организации                                                                                                    |
| щие данные Сотрудники Доступ к системан                                                   | 4                                                                                                    |
| 2 Здесь показаны группы доступа, позволяющие правительства.                               | сотрудникам вашей организации работать с системами и сервисами Электронного                                                                                                    |
| Электронное<br>правительство<br>профиль                                                   | Администраторы профиля организации     Участники (2)     Технополический портал     (?)                                                                                                |
| Единая система идентификации и<br>аутентификации                                          | <ul> <li>Добавить участника в группу</li> </ul>                                                                                                    |
| Электронное<br>правительство<br>госуслуги                                                 | <ul> <li>Администраторы организации на портале gosuslugi ru (?)</li> <li><u>Участники (!)</u></li> <li>Уплонимине на сполание несилените завелений на плотале посиски и (?)</li> </ul> |
| Единый портал государственных услуг                                                       | ★Добавить участника в гругох                                                                                                    |
| www.torgl.gov.ru                                                                          | <ul> <li>Пользователь организатора торгов с правами размещения информации о торгах</li> <li>Э.Добавить участника в пруппу</li> </ul>                                                   |
| Официальный сайт Российской Федерации<br>для размещения информации о проведении<br>торгов | <ul> <li>Пользователь организатора торгов с правами подготовки информации к<br/>размещению (?)</li> <li>"Добавить участника в пруппу</li> </ul>                                        |
| Портал закупок                                                                            | <ul> <li>Уполномоченный специалист организации ()</li> <li>"Добавить участника в групох</li> </ul>                                                                                     |
| Официальный сайт (223-ФЗ)                                                                 | <ul> <li>Уполномоченные администраторы организации по 223-ФЗ (2)</li> <li>Добавить участника в пруппу</li> </ul>                                                                       |
| ГИС ЖКХ                                                                                   | <ul> <li>Администратор организации (?)</li> <li><u>Участники (!)</u></li> <li>Уполномоченный специалист соганизации (?)</li> </ul>                                                     |
| Государственная информационная система<br>жилищно-коммунального хозяйства                 | <ul> <li>Добавить участника в группу</li> <li>Дополнительный администратор организации (?)</li> <li>Добавить участника в группу</li> </ul>                                             |

Рис. 26 – Вкладка «Доступ к системам»

Для добавления участника в группу нажмите на гиперссылку «Добавить участника в группу» или на гиперссылку «Участники» (Рис. 27).

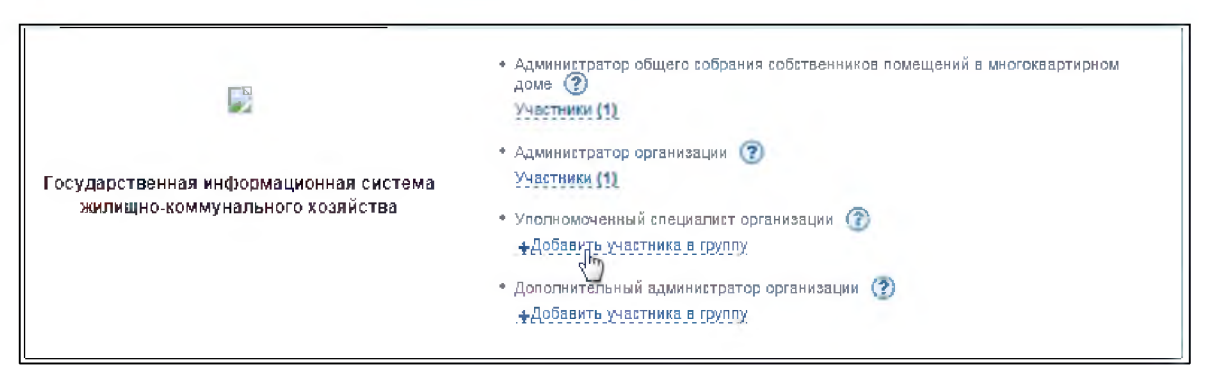

Рис. 27 - Гиперссылки для добавления участника в группу

Гиперссылка «Участники» отображается при наличии в группе добавленных участников (цифра в круглых скобках означает количество добавленных в группу участников).

При нажатии на гиперссылку «Добавить участника в группу» (или гиперссылку «Участники») отображается окно редактирования участников группы (Рис. 28).

| і Уполном   | оченный специалист органи: | зации в ГИС ЖКХ |       |                     |
|-------------|----------------------------|-----------------|-------|---------------------|
| а, Поиск ср | хөди участников группь     | 1               | Найти | + Добавить участния |
| Участник    | и группы не найдены        |                 |       | J                   |

Рис. 28 - Окно редактирования участников группы

Нажмите на кнопку «Добавить участников».

Введите фамилию, имя, отчество участника в отобразившемся окне (Рис. 29).

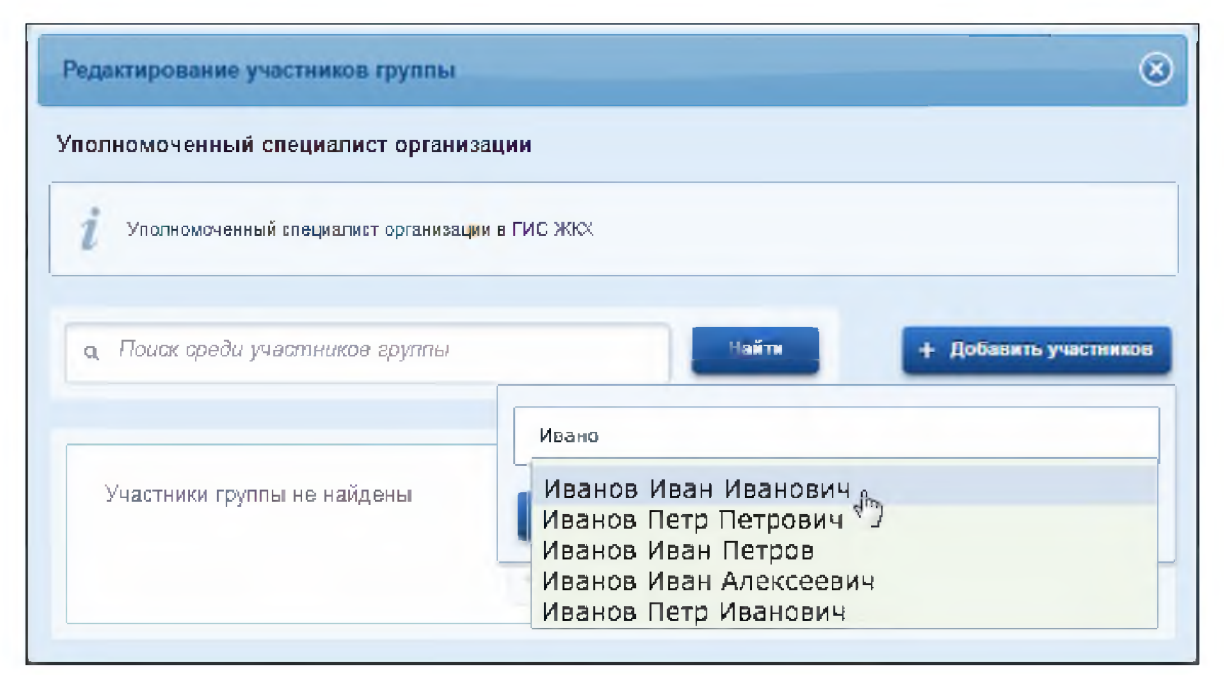

Рис. 29 - Окно добавления участника в группу

Нажмите на кнопку «Добавить». Добавленный в группу участник отображается в списке участников группы (Рис. 30).

| i  | Уполномоченный специалист организации в ГИС ЖЮХ |                     |
|----|-------------------------------------------------|---------------------|
| a. | Поиск среди участников группы Найти             | + Добавить участник |
|    | Иванов Иван Иванович                            | <b>a</b>            |

Рис. 30 - Окно редактирования участников группы с добавленным участником

Для удаления участника из группы, нажмите на пиктограмму «💼».

# 5. СОЗДАНИЕ УЧЕТНОЙ ЗАПИСИ ИНДИВИДУАЛЬНОГО ПРЕДПРИНИМАТЕЛЯ

Создавать учетную запись индивидуального предпринимателя можно только из подтвержденной учетной записи физического лица. Это значит, что для регистрации индивидуального предпринимателя предварительно необходимо пройти процедуру подтверждения учетной записи физического лица (см. Раздел 2).

Процедура регистрации индивидуального предпринимателя из подтвержденной учетной записи пользователя включает в себя три основных шага.

Во-первых, следует войти в ЕСИА и перейти во вкладку «Организации». Далее нажать на ссылку «создать в ЕСИА учетную запись индивидуального предпринимателя», расположенную на информационном баннере (Рис. 31). ЕСИА отобразит инструкцию по регистрации индивидуального предпринимателя в ЕСИА.

| <ul> <li>■ ■ ■ ■ ■ ■ ■ ■ ■ ■ ■ ■ ■ ■ ■ ■ ■ ■ ■</li></ul> | ти в Госуслуги<br>Телефоны поддержки:<br>в Рассик 8 (800) 100-70-10<br>са границей +7 (499) 550-18-39 | Иванов И.И.                                            |
|----------------------------------------------------------|----------------------------------------------------------------------------------------------------|--------------------------------------------------------|
| Персональные данные                                      | Организации Настройки учетной заг                                                                     | писи                                                   |
| Организации                                              |                                                                                                    |                                                        |
| Здесь показаны организации                               | к которым вы присоединены.                                                                            |                                                        |
| Вы также можете <u>создать не</u>                        | ТКИО ЗАЛИСЬ ИНПИВИЛИАЛЬНОГО ПОЕЛГОИНИМАТЕЛЯ                                                           | <ul> <li>создать учеткую запись организации</li> </ul> |
| Вы не являетесь участником н                             | ни в одной организации                                                                                |                                                        |
|                                                          | 46 C 3                                                                                                |                                                        |
|                                                          | 42 E 2                                                                                                |                                                        |

Рис. 31 – Страница «Организации»

Во-вторых, после с ознакомления с инструкцией следует заполнить данные об индивидуальном предпринимателе. Основные данные будут уже указаны (они взяты из учетной записи пользователя) (Рис. 32). Необходимо указать лишь ряд сведений об индивидуальном предпринимателе:

- ИНН (если не был указан ранее);
- ОГРНИП.

| Персональные данные       Организации       Настройки учетной записи         Создания учетной записи ИШ         Данные ИП       Соверка данных ИП         Проверка данных ИП         Организации         Данные ИП         Проверка данных ИП         Организации         Создания учетной записи индивидуального предпринимателя несбходимо выполнить спедующие шаги:         1. Запонить данные об индивидуального предпринимателя         Создавная учетной записы индивидуального предпринимателя         Создавная учетной записы индивидуального предпринимателя         Создавная учетной записы предпринимателя         Создавная учетную записы индивидуального предпринимателя         Создавная учетную самись индивидуального предпринимателя         Создавная учетную самись индивидуального предпринимателя         Создавные индивидуального предпринимателя         Создавные учетную создарственному государственому реестру индивидуальных предприниматель из своей учетной запись         Создавные об индивидуального предпринимателя         Создавные индивидуального предприниматель из своей учетной запись         Опостою         Опостою         Опостою <td< th=""><th>Электроннк<br/>правительс<br/>профиль</th><th>← Перейти в Го<br/>Е<br/>ТВО</th><th>телефоны поддержки:<br/>в России: 8 (800) 100-70-10<br/>за границей: +7 (499) 550-18-39</th><th><ul> <li>Иванов И М.</li> </ul></th></td<>                                                                                                    | Электроннк<br>правительс<br>профиль                                                         | ← Перейти в Го<br>Е<br>ТВО                                             | телефоны поддержки:<br>в России: 8 (800) 100-70-10<br>за границей: +7 (499) 550-18-39                                                        | <ul> <li>Иванов И М.</li> </ul>                                                                      |
|----------------------------------------------------------------------------------------------------|---------------------------------------------------------------------------------------------|------------------------------------------------------------------------|----------------------------------------------------------------------------------------------------|----------------------------------------------------------------------------------------------------|
| Осоздание учетной записи ИП           Осоздания учетной записи индивидуального предпринимателя несбходимо выполнить следующие шаги:           Осоздания учетной записи индивидуального предпринимателя несбходимо выполнить следующие шаги:           Осоздания учетной записи индивидуального предпринимателя           Осоздания учетной записи индивидуального предпринимателя           Осоздания учетной записи           Осоздания           Осоздание и об индивидуальной предпринимателя           Ососдания           Ососдания           Ососдания <th>Персональные данн</th> <th>ње Органи</th> <th>зации Настройки учетной записи</th> <th></th>                                                                                                    | Персональные данн                                                                           | ње Органи                                                              | зации Настройки учетной записи                                                                                                    |                                                                                                    |
| Создание учетной запись индивидуального предпринимателя несбходимо выполнить следующие шагк:     Дя создания учетной записы индивидуального предпринимателя несбходимо выполнить следующие шагк:     Запсличть даяные об индивидуального предпринимателя     Деждаться завершения затоматической проверки данных об индивидуальном предпринимателе.     Данные об индивидуального предпринимателя     Деждаться завершения затоматической проверки данных об индивидуальный предпринимателе.     Данные об индивидуального предпринимателя     Деждаться завершения затоматической проверки данных об индивидуальный предпринимателе.     Данные об индивидуального предпринимателя     Деждаться завершения затоматической проверки данных об индивидуальный предпринимателе.     Данные об индивидуальном предпринимателе с указанными ИНН и ОГРНИП будуг проверены по Единому государственному реестру     Данные об индивидуальном предпринимателе с указанными ИНН и ОГРНИП будуг проверены по Единому государственному реестру     Диные (ГГРИ) и Единому государственному реестру индивидуальных предпринимателей (ЕГРИП).     Диные об индивидуальном предпринимателе с указанными ИНН и ОГРНИП будуг проверены по Единому государственному реестру     индивидуальном предпринимателе с указанными ИНН и ОГРНИП будуг проверены по Единому государственному реестру     индивидуальном предпринимателе с указанными ИНН и ОГРНИП будуг проверены по Единому государственному реестру     индивидуальном предпринимателе с указанными ИНН и ОГРНИП будуг проверены по Единому государственному реестру     индивидуальном предпринимателе с указанными ИНН и ОГРНИП будуг проверены по Единому государственному реестру     индивидуальном предпринимателе с указанными ИНН и ОГРНИП будуг проверены по Единому государственному реестру     индивидуальном предпринимателе с указанными ИНН и ОГРНИП будуг проверены по Единому государственному реестру     индивидуальном предпринимателе с указанными и нидивидиальному реестру     индивисстру об сосударственному реестру     индивисстру об сосударственн | Сордания                                                                                    |                                                                        | алиан ИП                                                                                                    |                                                                                                    |
| Cather II Cather II Cather II Cather II Comparison of the distribution of the distribution of                            | Создание                                                                                    | учетной а                                                              |                                                                                                    |                                                                                                    |
| Даные И         Провра данных учетной записи индивидуального предпринимателя необходимо выполнить следующие шаки:           2. эслинть данные об индивидуального предпринимателя необходимо выполнить следующие шаки:         Эслинть данные об индивидуального предпринимателя           2. Эслинть данные об индивидуального предпринимателя         Эслинть данные об индивидуального предпринимателя           2. Докатася авершения автоматической проверки данных об индивидуальный предприниматель из своей учетной записи излическо.           Даные об индивидуального предпринимателя может только сам индивидуальный предприниматель из своей учетной записи излической проверки индивидуальный предприниматель из своей учетной записи излической предпринимателе с указанными ИНН и ОГРНИП будут проверены по Единому государственному реестру индивидуальных предпринимателей (ЕГРИП).           Саминия         Саминия           (Пред свое)         ИНН           (Пред свое)         ИНН           (Пред свое)         ИНН           (Пред свое)         ИНН           (Пред свое)         ИНН           (Пред свое)         ИНН           (Пред свое)         ИНН           (Пред свое)         ИНН           (Пред свое)         ИНН           (Пред свое)         ИНН           (Пред свое)         ИНН           (Пред свое)         ИНН           (Пред свое)         ИНН           (Пред свое)                                                                                                    | (1)                                                                                         |                                                                        |                                                                                                    | 2                                                                                                    |
| Япа садания учетной записи индивидуального предпринимателя необходимо выполнить следующие шаги:     алолнить данные об индивидуальном предпринимателе.     Эсматься завершения автоматической псоверки данных об индивидуальном предпринимателе.      Cadasaras учетную запись индивидуального предпринимателя может только сам индивидуальный предприниматель на своей учетной записи илдивидуального предпринимателя может только сам индивидуальный предприниматель на своей учетной записи илдивидуальном предпринимателе с учазанными ИНН и ОГРНИП будут проверены по Единому государственному реестру индивидуальных предпринимателей (ЕГРИП).      Самином предпринимателе с учазанными УНН и ОГРНИП будут проверены по Единому государственному реестру индивидуальных предпринимателей (ЕГРИП).      Саминим      Гелено     Саминима     Гелено     Гелено      | Данные ИП                                                                                   |                                                                        |                                                                                                    | Проверка данных ИП                                                                                   |
| Фамилия Иванов<br>Имя Иван<br>Отчество Ивановегн<br>Инн<br>ОГРНИП<br>Вервуться к списку организаций                                                                                                    | Создавать учетную зап<br>физического лица.<br>Данные об индивидуал<br>налогоплательщиков (Е | ись индивидуального п<br>аном предприниматепе<br>ГРН) и Единому госуда | редпринимателя может только сам индивидуальни<br>с указанными ИНН и ОГРНИП будут проверены п<br>ротвенному реестру индивидуальных предприник | ый предприниматель из своей учетной записи<br>о Единому государственному реестру<br>мателей (ЕГРИП). |
| Имя Изан<br>Отчество Изановин<br>Инн<br>ОГРНИП<br>Веркуться к списку организаций                                                                                                    | Фамилия                                                                                     | Иванов                                                                 |                                                                                                    |                                                                                                    |
| Отчество Изановин<br>ИНН<br>ОГРНИП<br>Веркуться к списку организаций У Продолжить                                                                                                    | Имя                                                                                         | Иван                                                                   |                                                                                                    |                                                                                                    |
| ИНН<br>ОГРНИД<br>Вернуться к списку организаций Э Продолжить                                                                                                    | Отчество                                                                                    | Ивановин                                                               |                                                                                                    |                                                                                                    |
| ОГРНИП<br>Вернуться к списху организаций Э Продолжить                                                                                                    | ИНН                                                                                         |                                                                        |                                                                                                    |                                                                                                    |
| <ul> <li>Вернуться к списку организаций</li> <li>Э Продолжить</li> </ul>                                                                                                    | ОГРНИП                                                                                      |                                                                        |                                                                                                    |                                                                                                    |
| • Вернуться к списку организаций Э Продолжить                                                                                                    |                                                                                             |                                                                        | ,                                                                                                    |                                                                                                    |
| <ul> <li>сернутски к списку организации</li> <li>Продолжить</li> </ul>                                                                                                    | A December 1                                                                                |                                                                        |                                                                                                    | 1 Barrier                                                                                            |
|                                                                                                    | вернуться к спи                                                                             | жу организация                                                         |                                                                                                    | > upogansam                                                                                          |

Рис. 32 – Данные индивидуального предпринимателя

После этого следует нажать на кнопку «Продолжить».

В-третьих, следует дождаться автоматической проверки данных индивидуального предпринимателя в Федеральной налоговой службе (Рис. 33). Если ошибок не возникнет, то индивидуальный предприниматель будет зарегистрирован. До окончания проверок можно закрыть данную страницу: ход выполнения проверок можно посмотреть через личную страницу ЕСИА, о результатах выполнения проверок пользователь будет уведомлен по имеющимся контактам (адресу электронной почты или номеру мобильного телефона).

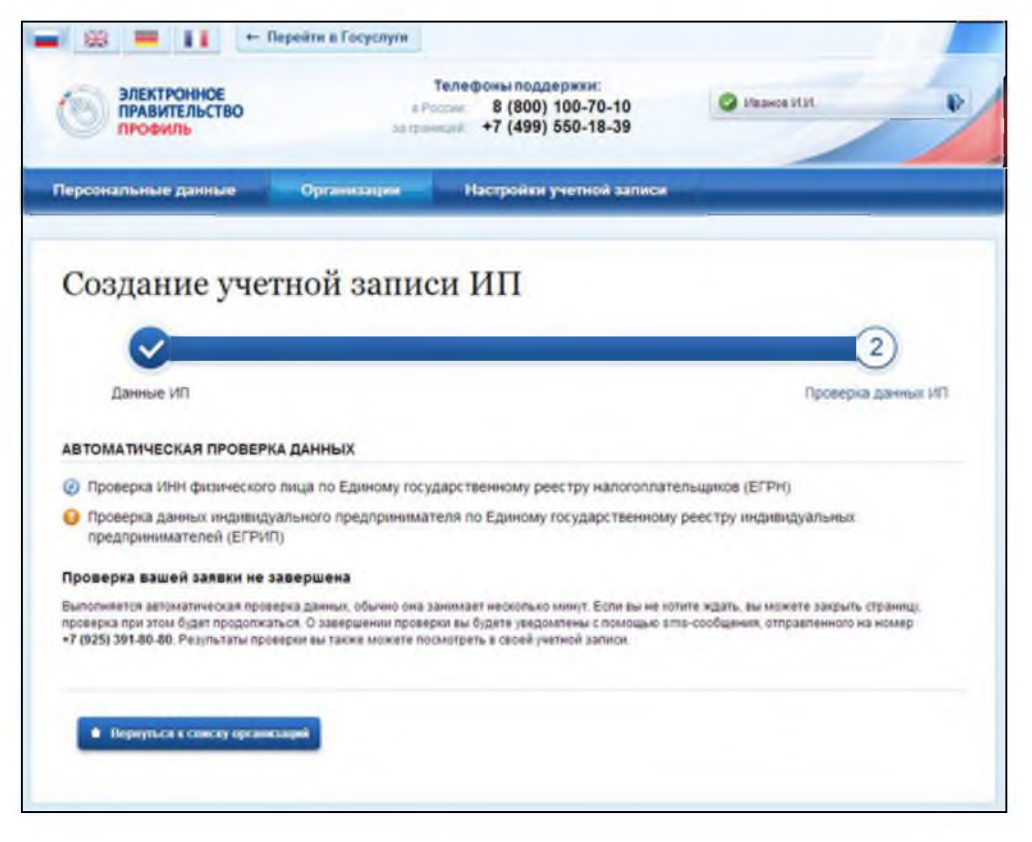

Рис. 33 – Проверка данных индивидуального предпринимателя

# 6. РЕГИСТРАЦИЯ ОРГАНИЗАЦИИ В ГИС ЖКХ

### 6.1.Общие сведения о регистрации организации в ГИС ЖКХ

Регистрация в ГИС ЖКХ доступна организациям (и их должностным лицам), являющихся поставщиками информации в соответствии с Федеральным законом от 21 июля 2014 года № 209-ФЗ «О государственной информационной системе жилищно-коммунального хозяйства» и осуществляющими деятельность на территории субъектов Российской Федерации, заключивших соглашение об опытной эксплуатации государственной информационной системы жилищно-коммунального хозяйства.

Регистрацию организации в ГИС ЖКХ осуществляет лицо, с полномочием «Администратор организации». «Уполномоченный специалист» не имеет возможности зарегистрировать организацию.

Полномочия пользователя «уполномоченный специалист организации» и «администратор организации» назначаются в ЕСИА. Это группы доступа, заданные в ЕСИА, которые позволяют сотрудникам организации работать с ГИС ЖКХ. Порядок добавления сотрудника организации в группу доступа в ЕСИА описан в п. 4.2 данного документа.

При входе сотрудника организации в ГИС ЖКХ через ЕСИА, ГИС ЖКХ получает от ЕСИА информацию о пользователе (фамилия, имя, отчество, СНИЛС, кем является пользователь – уполномоченным специалистом организации или администратором организации) и информацию об организации, сотрудником которой является пользователь.

### 6.2. Регистрация организации УО с типом «Юридическое лицо»

Для регистрации организации в ГИС ЖКХ, администратору организации необходимо на портале ГИС ЖКХ (<u>http://dom.gosuslugi.ru</u>) нажать на кнопку «Войти» (Рис. 34), и осуществить вход в Систему через ЕСИА. Отображается форма «Регистрация организации в ГИС ЖКХ» на вкладке «Данные об организации» (Рис. 35).

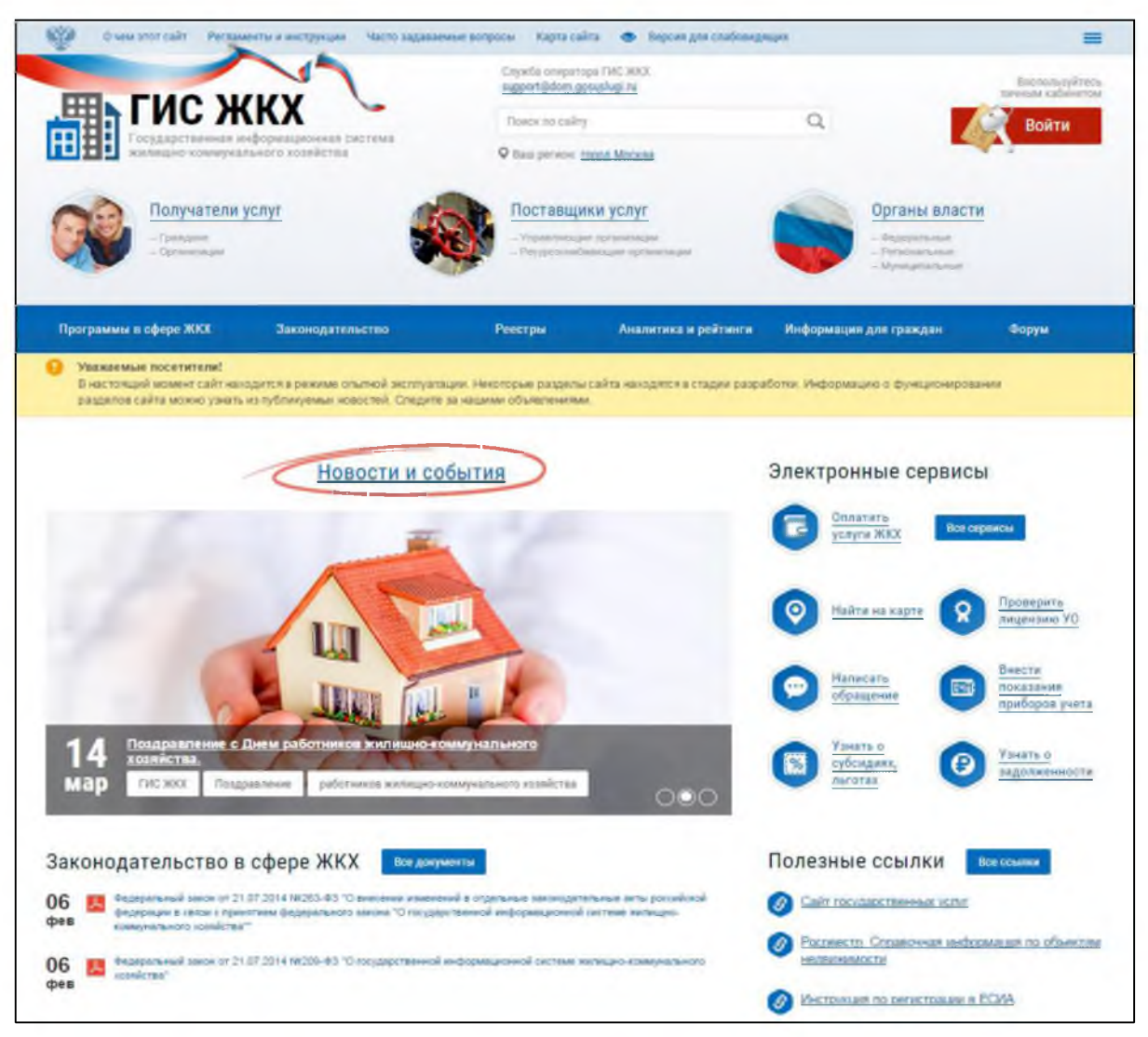

Рис. 34 – Главная страница портала ГИС ЖКХ

| анные об организации                                 | Данные в дотакистном пиде организации                                                        | Подилючение лицевых счетов                                  |                                                   |
|------------------------------------------------------|----------------------------------------------------------------------------------------------|-------------------------------------------------------------|---------------------------------------------------|
| бщая информация                                      |                                                                                              |                                                             |                                                   |
| Полное наименование                                  | 340 "Anexal pynn"                                                                            | Фактический адрес *                                         | Выбрать                                           |
| Сокращенное наименование                             | АлексГрупп                                                                                   | Почтовый адрес *                                            | Выбрать                                           |
| ОГРН                                                 | 6020495852123                                                                                |                                                             | 🗍 Совпадает с фактическим адресом                 |
| Дата государственной<br>регистрации                  | •                                                                                            | Адрес электронной<br>почты                                  |                                                   |
| ИНН                                                  | 9463748789                                                                                   | Официальный сайт в<br>сети Интернет                         |                                                   |
| клп                                                  | 863095775                                                                                    | Телефон                                                     |                                                   |
| Организационно-<br>правовая форма                    | 12165 - Общества с ограниченной<br>ответственисстью                                          | Факс                                                        | 8(0                                               |
| Адрес места<br>нахождения                            |                                                                                              | Адрес фактического<br>местонахождения<br>органов управления | Выбрать                                           |
|                                                      |                                                                                              |                                                             | 🕫 Совладает с фактическим адресом                 |
|                                                      |                                                                                              | Код по ОКФС *                                               | Выбрать                                           |
|                                                      |                                                                                              | Часовая зона *                                              |                                                   |
| Contract of States of States                         |                                                                                              |                                                             |                                                   |
| ведения об установлен                                | ных полномочиях                                                                              |                                                             |                                                   |
| Если Вы являетесь поста<br>ли требуется. Для атого н | авщиком информации в ГИС ЖОХ, укажите пожал<br>необходимо нажать на кнопку «Добавить полномо | уйста полномочия Вашей организа:<br>ичие»                   | ции, а так же территорию осуществления полномочии |
|                                                      |                                                                                              |                                                             | Reference and and                                 |

Рис. 35 – Форма регистрации управляющей организации с типом «Юридическое лицо», вкладка «Данные об организации»

В следующих полях отображаются данные, полученные из ЕСИА:

- «Полное наименование»;
- «OΓPH»;
- «ИНН»;
- «КПП»;
- «Организационно-правовая форма»;
- «Адрес места нахождения»;
- «Адрес электронной почты»;
- «Телефон».

Сведения в полях, перечисленных выше, не доступны для редактирования.

Заполните поля в блоке «Общая информация»:

- «Сокращенное наименование»;
- «Дата государственной регистрации»;
- «Фактический адрес\*»;

- «Официальный сайт в сети Интернет»;
- «Адрес фактического местонахождения органов управления\*»;
- «Код по ОКФС\*»;
- «Часовая зона\*».

Поля, обозначенные символом «\*», являются обязательными для заполнения.

Для добавления полномочий организации нажмите на кнопку «Добавить полномочие». В результате отображается окно «Добавление полномочия» (Рис. 36).

| Добавление полномочия                                                                                                    |                                                                                                    |
|----------------------------------------------------------------------------------------------------|----------------------------------------------------------------------------------------------------|
|                                                                                                    | •                                                                                                    |
| Управляющая организация (УО)<br>Ресурсоснабжающая организация (РСО)<br>Администратор общего собрания собственников помещений в многоквартирном доме |                                                                                                    |
|                                                                                                    | Добавление полномочия<br>Управляющая организация (УО)<br>Ресурсоснабжающая организация (РСО)<br>Администратор общего собрания собственников помещений в многоквартирном доме |

Рис. 36 - Окно «Добавление полномочия»

Выберите из выпадающего списка «Управляющую организацию». В окне дополнительно отображается блок для выбора субъекта РФ (Рис. 37).

|                   | Добавление полномочия                 | ×         |
|-------------------|---------------------------------------|-----------|
| Полномочие органи | зации Управляющая организация (УО)    | •         |
| Административная  | і территория осуществления полномочия |           |
| Субъект РФ        | Выберите субъект РФ                   | +         |
|                   | Адыгея Респ                           |           |
|                   | Алтай Респ                            |           |
| Отменить          | Алтайский край                        | Сохранить |
|                   | Амурская обл                          |           |
|                   | Архангельская обл                     |           |
|                   | Астраханская обл                      |           |
|                   | Байконур г                            |           |
|                   | F                                     |           |

# Рис. 37 – Окно выбора субъекта РФ

Выберите необходимый субъект из списка (можно воспользоваться блоком поиска). Нажмите на кнопку «Сохранить» для сохранения полномочия организации и административной территории осуществления полномочия. На вкладке «Данные об организации» (Рис. 35) дополнительно отображается блок с добавленным полномочием (Рис. 38).

| Сведения об установлен                                      | ных полномочиях                                                                                |                                                                             |                   |
|-------------------------------------------------------------|------------------------------------------------------------------------------------------------|-----------------------------------------------------------------------------|-------------------|
| О Если Вы являетесь постан<br>если требуется. Для этого не  | ащиком информации в ГИС ЖКХ, укажите пожалуї<br>гобходимо нажать на кнопку «Добавить полномочи | іста полномочия Вашей организации, а так же территорию осуществлені<br>ие». | ия полномочия     |
| Управляющая организация (УС<br>УО<br>Административная терри | Э) × этория осуществления полномочия                                                           | До                                                                          | Бавить полномочие |
| Субъект Ро                                                  | Адыгея Респ                                                                                    | •                                                                           | •                 |
|                                                             |                                                                                                | Отменить Зарачистриро                                                       | вать 🛛 Далее 🔷    |

Рис. 38 – Блок со сведениями о добавленном полномочии

При необходимости для удаления полномочия нажмите на пиктограмму **\***. Для добавления несколько административных территорий нажмите на пиктограмму **+**.

Заполните обязательные поля на вкладке «Данные об организации». Нажмите на кнопку «Далее».

Отображается форма «Регистрация организации в ГИС ЖКХ» на вкладке «Данные о должностном лице организации» (Рис. 39).

| егистрация            | организации в ГИС Ж                   | КХ                          |                                |
|-----------------------|---------------------------------------|-----------------------------|--------------------------------|
| Данные об организации | Данные о должностном лице организации | Подалночение лицевых счетов |                                |
| Информация о должнос  | тном лице организации                 |                             |                                |
| Общая информация      |                                       |                             |                                |
| Фамилия               |                                       | Адрес электронной           |                                |
| Имя                   |                                       | снилс                       |                                |
| Отчество              |                                       |                             |                                |
|                       | Должность                             |                             |                                |
| Полном                | иочие должностного лица               |                             |                                |
|                       |                                       |                             |                                |
|                       |                                       |                             | Отменить Зарегистрировать Дале |

Рис. 39 – Форма регистрации управляющей организации с типом «Юридическое лицо», вкладка «Данные о должностном лице организации»

Проверьте имеющуюся информацию и нажмите на кнопку «Зарегистрировать» для завершения регистрации. Кнопка «Зарегистрировать» становится доступна после того как данные о должностном лице организации были просмотрены, и если организации установлено хотя бы одно полномочие. Для прекращения процедуры регистрации без сохранения данных необходимо нажать на кнопку «Отменить».

Нажмите на кнопку «Далее» для перехода на вкладку «Подключение лицевых счетов», на которой осуществляется подключение лицевых счетов организации для осуществления оплат в ГИС ЖКХ. Отображается форма «Регистрации организации в ГИС ЖКХ» на вкладке «Подключение лицевых счетов» (Рис. 40). Данная вкладка не является обязательной для заполнения при регистрации.

| Регистрация организ                                      | зации в ГИС                   | жкх             |                                       |                          |
|----------------------------------------------------------|-------------------------------|-----------------|---------------------------------------|--------------------------|
| Данные об организации Данные о до                        | лжностном лице организа       | ции Подключ     | ение лицевых счетов                   |                          |
| Подключенные лицевые                                     | счета                         |                 |                                       |                          |
| Вашей организации автоматически подк                     | пючены лицевые счета          |                 |                                       |                          |
|                                                          |                               |                 |                                       | Обновить стисок          |
| Номер лицевого счета (иной идентификатор<br>плательщика) | Отношение к лицевому<br>счету | Собственник     | Адрес дома/помещения/комнаты          | Статус лицевого<br>счета |
| 0.000-0000-0                                             | Собственник                   | " Mannenosanna" | обл. Тульская, г. <mark>Тула</mark> , | Активный 💼               |
|                                                          |                               |                 |                                       |                          |
|                                                          |                               |                 |                                       | Выводить по 20 •         |
|                                                          |                               |                 |                                       |                          |

Рис. 40 – Форма регистрации управляющей организации с типом «Юридическое лицо», вкладка «Подключение лицевых счетов»

На вкладке «Подключение лицевых счетов» Системой автоматически отображаются лицевые счета, в которых данная организация указана в качестве плательщика, или лицевые счета, связанные с долей помещения, собственником которой является данная организация.

Для удаления лицевого счета из списка нажмите на пиктограмму « В. Чтобы обновить список лицевых счетов нажмите на кнопку «Обновить список».

Нажмите на кнопку «Зарегистрировать». Осуществляется регистрация организации с добавлением организации в реестр организаций.

Для прекращения процедуры регистрации без сохранения данных необходимо нажать на кнопку «Отменить».

### 6.3. Регистрация организации РСО с типом «Юридическое лицо»

Для регистрации организации в ГИС ЖКХ, администратору организации необходимо на портале ГИС ЖКХ (<u>http://dom.gosuslugi.ru</u>) нажать на кнопку «Войти» (см. Рис. 34), и осуществить вход в Систему через ЕСИА. Отображается страница «Регистрация организации в ГИС ЖКХ» на вкладке «Данные об организации» (Рис. 41).

| анные об организации                                | Данные з допаностном нагреорганизация                                                         | Reported and represent presso                                 |                                                    |
|-----------------------------------------------------|-----------------------------------------------------------------------------------------------|---------------------------------------------------------------|----------------------------------------------------|
| бщая информация                                     |                                                                                               |                                                               |                                                    |
| Полное наименование                                 | 340 "Ares: Epynn"                                                                             | Фактический адрес *                                           | Выбрать                                            |
| Сокращенное<br>наименование                         | Anead pyron                                                                                   | Почтовый адрес *                                              | Выбрать                                            |
| OFPH                                                | #020495852123                                                                                 |                                                               | Орепадает с фактическим адресом                    |
| цата государственной<br>регистрации                 |                                                                                               | Адрес электронной<br>почты                                    |                                                    |
| ИНН                                                 | 9463748789                                                                                    | Официальный сайт в<br>сети Интернее                           |                                                    |
| кпп                                                 | 063095775                                                                                     | Телефон                                                       |                                                    |
| Организационно-<br>правовая форма                   | 12163 - Общества с ограниченной<br>ответственностью                                           | Факс                                                          | 0                                                  |
| Адрес мести<br>нахождения                           |                                                                                               | Адрес фаятического<br>местонахождения<br>органов упракления * | Bučpan                                             |
|                                                     |                                                                                               |                                                               | Совпадает с фактическим адресом                    |
|                                                     |                                                                                               | Καχ τα ΟΚΦΟ =                                                 | Выбрать                                            |
|                                                     |                                                                                               | Часовая зона *                                                |                                                    |
| ARAUNA OF VOTAL ARA                                 |                                                                                               | _                                                             |                                                    |
| зедения об установлен                               | ных полномочина                                                                               |                                                               |                                                    |
| ести вы являетесь пост<br>пи требуется. Для этого и | ещиком информации в у истякот, укажите покал<br>необходимо ненеть на снотку «Дебезить полномо | уиста полновения зашей органица.<br>нися                      | tent a car se replacibleo ocystecteneses ocradena- |

Рис. 41 – Страница «Регистрация организации в ГИС ЖКХ»

В блоке «Общая информация» в следующих полях отображаются данные, полученные из ЕСИА:

- «Полное наименование»;
- «OΓPH»;
- «ИНН»;
- «КПП»;
- «Организационно-правовая форма»;
- «Адрес места нахождения»;
- «Адрес электронной почты»;
- «Телефон».

Сведения в полях, перечисленных выше, не доступны для редактирования.

Заполните поля в блоке «Общая информация»:

- «Сокращенное наименование»;
- «Дата государственной регистрации»;
- «Фактический адрес \*»;
- «Почтовый адрес\*»;
- «Официальный сайт в Сети Интернет»;
- «Адрес фактического местонахождения органов управления»;

- «Код по ОКФС\*»;
- «Часовая зона\*»;
- «Вид коммунального ресурса\*».

Поля, обозначенные символом «\*», являются обязательными для заполнения.

Для заполнения полей «Сокращенное наименование», «Официальный сайт в сети Интернет», «Факс» необходимо ввести значения в поля. Для заполнения полей «Фактический адрес», «Почтовый адрес», «Адрес фактического местонахождения органов управления», «Код по ОКФС», «Вид коммунального ресурса» необходимо нажать на кнопку «Выбрать», в отобразившейся форме заполнить поля, выбрав значения из выпадающего списка, нажать на кнопку «Выбрать».

Для заполнения поля «Дата государственной регистрации» нажмите на пиктограмму « ) и выберите необходимую дату.

Для добавления полномочий организации нажмите на кнопку «Добавить полномочие». В результате отображается окно «Добавление полномочия» (Рис. 42).

| Hereiter                                                                                                    |                                                                                                    |
|----------------------------------------------------------------------------------------------------|----------------------------------------------------------------------------------------------------|
|                                                                                                    | •                                                                                                    |
| правляющая организация (УО)<br>есурсоснабжающая организация (РСО)<br>дминистратор общего собрания собственников помещений в многоквартирном доме |                                                                                                    |
| in ie                                                                                                    | равляющая организация (УО)<br>сурсоснабжающая организация (РСО)<br>министратор общего собрания собственников помещений в многоквартирном доме |

Рис. 42 - Окно «Добавление полномочия»

Выберите из выпадающего списка значение «Ресурсоснабжающая организация». В окне дополнительно отображается блок для выбора субъекта РФ (Рис. 43).

|                   |            | Добавление полномочия               |    |             |
|-------------------|------------|-------------------------------------|----|-------------|
| Полномочие органи | зации *    | Ресурсоснабжающая организация (РСО) |    | •           |
| Административная  | а территор | ия осуществления полномочия         |    |             |
| Субъект РФ        | Выбери     | те субъект РФ                       | •  | +           |
|                   | Альлеа     | Recn                                | Q. |             |
|                   | Алтай Ре   | ecn                                 | 1  |             |
| Отменить          | Алтайска   | ий край                             |    | Сохранить   |
|                   | Амурска    | я обл                               |    |             |
|                   | Арханге    | льская обл                          |    |             |
|                   | Астраха    | нская обл                           |    | ическим адр |
|                   |            | D.F.                                |    |             |
|                   | Баикону    | p.                                  |    |             |

Рис. 43 – Окно выбора субъекта РФ

Выберите необходимый субъект из списка (можно воспользоваться блоком поиска). Нажмите на кнопку «Сохранить» для сохранения полномочия организации и административной территории осуществления полномочия. На вкладке «Данные об организации» (Рис. 41) дополнительно отображается блок с добавленным полномочием (Рис. 44).

| Сведения об установлен                                      | ых полномочиях                                                                                        |                                                             |                  |
|-------------------------------------------------------------|----------------------------------------------------------------------------------------------------|-------------------------------------------------------------|------------------|
| В Если Вы являетесь поста<br>если требуется. Для этого на   | циком информации в ГИС ЖЮХ, укажите пожалуйста пол<br>обходимо нажать на кнопку «Добавить полномочие» | номочия Вашей организации, а так же территорию осуществлени | я полномочия     |
| Ресурсоснабжающая организа<br>РСО<br>Административная терри | ия (РСО) ×                                                                                            | доб                                                         | авить полномечие |
| Субыект РФ                                                  | Against Poch                                                                                          |                                                             | +                |
|                                                             |                                                                                                    | Отменить Зарачетриро                                        | ать Далее 🕂      |

Рис. 44 – Блок со сведениями о добавленном полномочии

При необходимости для удаления полномочия нажмите на пиктограмму \*. Для добавления несколько административных территорий нажмите на пиктограмму +.

Заполните обязательные поля на вкладке «Данные об организации». Нажмите на кнопку «Далее».

Отображается форма регистрации администратора организации на вкладке «Данные о должностном лице организации» (Рис. 45).

| егистрация            | организации в ГИС Ж                   | KΧ                                  |                               |
|-----------------------|---------------------------------------|-------------------------------------|-------------------------------|
| Данные об организации | Данные о должностном лице организации | Подключение писачные сметов         |                               |
| Информация о должнос  | тном лице организации                 |                                     |                               |
| Общая информация      |                                       |                                     |                               |
| Фамилия<br>Имя        |                                       | Адрес электронной<br>почты<br>СНИЛС |                               |
| Отчество              |                                       | 51.179.15                           |                               |
|                       | Должность                             |                                     |                               |
| Полнов                | ючие должностного лица                |                                     |                               |
|                       |                                       |                                     | Отлинить Заничистичения. Выше |

Рис. 45 – Форма регистрации ресурсоснабжающей организации с типом «Юридическое лицо», вкладка «Данные о должностном лице организации»

Проверьте имеющуюся информацию и нажмите на кнопку «Зарегистрировать» для завершения регистрации. Кнопка «Зарегистрировать» становится доступна после того как данные о должностном лице организации были просмотрены, и если организации установлено хотя бы одно полномочие.

Для прекращения процедуры регистрации без сохранения данных необходимо нажать на кнопку «Отменить».

Нажмите на кнопку «Далее» для перехода на вкладку «Подключение лицевых счетов», на которой осуществляется подключение лицевых счетов организации для осуществления оплат в ГИС ЖКХ. Отображается форма «Регистрации организации в ГИС ЖКХ» на вкладке «Подключение лицевых счетов» (Рис. 46). Данная вкладка не является обязательной для заполнения при регистрации.

| Регистрация организ                                      | ации в ГИС                    | ЖКХ             |                              |                           |
|----------------------------------------------------------|-------------------------------|-----------------|------------------------------|---------------------------|
| Данные об организации Данные о дол                       | ижностном лице организа       | ции Падключ     | чение лицевых счетов         |                           |
| Подключенные лицевые                                     | счета                         |                 |                              |                           |
| Вашей организации автоматически подкли                   | ючены лицевые счета           |                 |                              |                           |
|                                                          |                               |                 |                              | Обновить слисок           |
| Номер лицевого счета (иной кдентификатор<br>плательщика) | Отношение к лицевому<br>счету | Собственник     | Адрес дома/помещения/комнаты | Статус лицевого<br>счета  |
| 0-000-0000                                               | Собственник                   | " Наименования" | обл. Тульская, г. Тула,      | Актиеный                  |
|                                                          |                               |                 |                              |                           |
|                                                          |                               |                 |                              | Выводить по 20 •          |
|                                                          |                               |                 |                              | Отменить Зарегистрировать |

Рис. 46 – Форма регистрации ресурсоснабжающей организации с типом «Юридическое лицо», вкладка «Подключение лицевых счетов»

На вкладке «Подключение лицевых счетов» Системой автоматически отображаются лицевые счета, в которых данная организация указана в качестве плательщика, или лицевые счета, связанные с долей помещения, собственником которой является данная организация.

Для удаления лицевого счета из списка нажмите на пиктограмму « ). Чтобы обновить список лицевых счетов нажмите на кнопку «Обновить список».

Нажмите на кнопку «Зарегистрировать». Осуществляется регистрация организации с добавлением организации в реестр организаций.

Для прекращения процедуры регистрации без сохранения данных необходимо нажать на кнопку «Отменить».

### 6.4. Регистрация должностного лица организации УО, РСО

Должностное лицо – это физическое лицо, осуществляющее действия в ГИС ЖКХ от имени организации.

45

Осуществите вход в Систему через ЕСИА. Отображается страница «Регистрация должностного лица в ГИС ЖКХ» (Рис. 47).

| dan unbobundun                                                             |                              |         |                                     |  |
|----------------------------------------------------------------------------|------------------------------|---------|-------------------------------------|--|
| олное наименование                                                         |                              | •       | Фактический адрес                   |  |
| Сокращенное<br>наименование                                                |                              | ±.<br>• | Адрес электронной<br>почты          |  |
| ОГРН                                                                       |                              |         | Телефон                             |  |
| ИНН                                                                        |                              |         | Часовая зона                        |  |
| клп                                                                        |                              |         |                                     |  |
| Наименование<br>организационно-<br>правовой формы                          |                              |         |                                     |  |
| Кад по ОКОГУ                                                               |                              |         |                                     |  |
|                                                                            |                              |         |                                     |  |
|                                                                            |                              |         |                                     |  |
|                                                                            |                              | ÷.      |                                     |  |
| формация о должностном и                                                   | ице организации              | *       |                                     |  |
| формация о должностном и                                                   | ице организации              |         |                                     |  |
| формация о должностном и<br>Общая информация                               | ице организации              |         |                                     |  |
| формация о должностном и<br>Общая информация<br>Фамилия                    | ице организации              |         | Адрес электронной                   |  |
| формация о должностном и<br>Общая информация<br>Фамилия<br>Имя             | ице организации              |         | Адрес электронной<br>пачты<br>СНИЛС |  |
| формация о должностном и<br>Общая информация<br>Фамилия<br>Имя<br>Отчество | ице организации              |         | Адрес электронной<br>почты<br>СНИЛС |  |
| формация о должностном и<br>Общая информация<br>Фамилия<br>Имя<br>Отчество | ице организации<br>Должность |         | Адрес электронной<br>почты<br>СНИЛС |  |
| формация о должностном и<br>Общая информация<br>Фзмилия<br>Имя<br>Отчество | ице организации<br>Должность |         | Адрес электронной<br>почты<br>СНИЛС |  |

Рис. 47 - Страница «Регистрация должностного лица в ГИС ЖКХ»

Информация на странице отображается только для просмотра и недоступна для редактирования.

Проверьте информацию в полях «Фамилия», «Имя», «Отчество», «Адрес электронной почты», «СНИЛС» и нажмите на кнопку «Зарегистрировать».

Для прекращения процедуры регистрации без сохранения данных необходимо нажать на кнопку «Отмена».

**ВНИМАНИЕ:** если после регистрации в ГИС ЖКХ при входе в личный кабинет у должностного лица недоступны функциональные возможности ГИС ЖКХ, то необходимо обратиться к должностному лицу УО, РСО с полномочием «Администратор организации в ГИС ЖКХ» для назначения соответствующих привилегий.

Уполномоченное лицо должностное организации полномочием с «Администратор профиля организации» должен осуществить вход в Личный кабинет и странице с перечнем сотрудников организации найти на пользователя, зарегистрированного в ГИС ЖКХ (Рис. 48).

| Отчество | Bednuk olenčura |  |  |
|----------|-----------------|--|--|
|          | Becare oner in  |  |  |
|          |                 |  |  |
|          | -               |  |  |
|          |                 |  |  |

Рис. 48 – Страница с перечнем сотрудников организации

Уполномоченное должностное лицо организации с полномочием «Администратор профиля организации» назначает сотруднику права доступа к реестрам Системы (Рис. 49).

| нформация о долж                                                        | кностном лице орга                                                       | низации           |                              |                                                       |                                                                                |   |
|-------------------------------------------------------------------------|--------------------------------------------------------------------------|-------------------|------------------------------|-------------------------------------------------------|--------------------------------------------------------------------------------|---|
| Общая информац                                                          | ия                                                                       |                   |                              |                                                       |                                                                                |   |
| Фамилия                                                                 | Петров                                                                   |                   |                              | Адрес<br>электронной<br>полты                         | uo_taj@mail.ru                                                                 |   |
| Имя                                                                     | Константин                                                               |                   |                              | СНИЛС                                                 | 120 008 710 01                                                                 |   |
| Отчество                                                                | Семенович                                                                |                   |                              |                                                       |                                                                                |   |
|                                                                         | Должность                                                                | Специалис         | T                            |                                                       |                                                                                |   |
| Полномочие до                                                           | олжностного лица                                                         | Упалномоч         | енный (                      | специалист                                            |                                                                                |   |
| Привилегии должи                                                        | юстного лица                                                             |                   |                              |                                                       |                                                                                |   |
| Видение реестра ЛС об                                                   | белуживаемых домов                                                       |                   | *                            | Опереции с догое                                      | орами управления/уставами/                                                     | 0 |
| Видении ренстра плати                                                   | вовых документов                                                         |                   | *                            | Операции с доляк                                      | и и обременениями. Операции с физ.                                             |   |
| Ведение реестра ПУ обслуживаемыя домов                                  |                                                                          |                   | пицами, организациями        |                                                       | ×                                                                              |   |
| Ведение справочников организации                                        |                                                                          | *                 | Просмотр предельных индексов |                                                       | ×                                                                              |   |
| Ведение справочников организации                                        |                                                                          | *                 | Просмотр реестра             | программ вапитальные о ремонта                        |                                                                                |   |
| выполнение кастронки структуры электронных паспортов                    |                                                                          | *                 | Просмотр сведения            | й о дантельности УО                                   |                                                                                |   |
| даступ к просмотру са<br>Доступ к реестру догов<br>догововов управления | едении о долав и обрек<br>юров управления/устав<br>суставов/дополнительн | ов. просметр      |                              | Просмотр характер<br>ввляющегося пост<br>Эго          | инстик объекта инфраструктуры,<br>гавщиком коммунального ресурса для           | 8 |
| соглашений                                                              |                                                                          |                   |                              | Просмотр электро                                      | екого паспорта                                                                 |   |
| Доступ в реестру и про<br>жилищного фонда, пор                          | смотру сведений об об<br>прездах, помещениях, в                          | SERTER<br>DMIDT28 | *                            | Просмота, дабаел<br>информации о акт                  | ение, измечение, удаление<br>гак выполненных работ                             | * |
| Доступ к реектру инде                                                   | ксов на просмотр                                                         |                   | 0                            | Публикация догус                                      | иентов «Тарифы ЖЮУ»                                                            | × |
| Даступ к РЗ                                                             |                                                                          |                   | *                            | Работа с обращен                                      | нями направленными на рассмотрение                                             | × |
| Квитирование поступи<br>Настройка новостной л                           | ашил плателей<br>тенты                                                   |                   | *                            | Размещнике инфо<br>выполнично рабо<br>многоквартирном | рмации о допеораз оказания услуг по<br>т по ремонту общего имущества в<br>доме | * |
| Операции с договорах                                                    | на между УО а РСО                                                        |                   | *                            | Редактирование и                                      | подпись ЗП сведений о деятельности                                             |   |
| Операции с договорал<br>без права ЭЦП                                   | ия на доставку платеков                                                  | их документов     | *                            | Утверждение элек                                      | трочного паспорта                                                              |   |
| Операции с договорах                                                    | ин на пользование общи                                                   | e M               |                              | Фиксация рылопи                                       | мныла работ                                                                    | × |
|                                                                         |                                                                          |                   |                              | Формирование, из<br>работ и услуг                     | менение перечной и изменение плана                                             | * |
|                                                                         |                                                                          |                   |                              |                                                       |                                                                                |   |

Рис. 49 – Форма настройки прав доступа должностного лица организации

Уполномоченный специалист организации осуществляет вход в закрытую часть ГИС ЖКХ. После успешного прохождения идентификации пользователь попадает в личный кабинет должностного лица организации в ГИС ЖКХ и может осуществлять функции, назначенные Уполномоченным должностным лицом организации с полномочием «Администратор профиля организации».

# 6.5.Регистрация организации с типом «Индивидуальный предприниматель»

Необходимо осуществить вход в Систему через ЕСИА. После чего отображается форма «Регистрация организации в ГИС ЖКХ» на вкладке «Данные об организации» (Рис. 50).

| цая информация                     |                                                                                              |                                     |                                              |
|------------------------------------|----------------------------------------------------------------------------------------------|-------------------------------------|----------------------------------------------|
| пное наиментвание                  | SAD "Anexel pyrn" #1                                                                         | Фактический адрес *                 | Budgar                                       |
| огрния                             | 10034571001012                                                                               | Почтовый кдрес *                    | Budget                                       |
| ата государствениой<br>регистріщии |                                                                                              |                                     | О Совпадает с фактическим адресом            |
| NHEI                               | 120406730112                                                                                 | Адрос электронной<br>почты          | Namolin (jesta N                             |
| Органисационно<br>привозная форми  | 50102 - Индивидуальные предприникальние                                                      | Официальный сайт в<br>соти Интернет |                                              |
| Адрес места<br>жителогтеа          | 301300 Tyracaan pfin. Padromail p.o. / Horae,<br>yii 25 net Oraciongener. g 1, 12, 130, 3 au | Телефон                             | +7(960)6060906                               |
|                                    |                                                                                              | Date                                | Multissien 0                                 |
|                                    |                                                                                              | Часовая зона *                      |                                              |
|                                    |                                                                                              | Руководитель                        | организации                                  |
|                                    |                                                                                              | Фамилия                             | Tpesanci#1                                   |
|                                    |                                                                                              | Имя                                 | Александр                                    |
|                                    |                                                                                              | Отчество                            | Александрович                                |
| едения об установлен               | аных полномочаятх                                                                            |                                     |                                              |
| THE REAL PROPERTY AND ADDRESS OF   | нарном информации в ГИС экох, укажите покатуйств                                             | nomenowa hauni opcawda,             | ни, а так не территорию осуществлянию полным |

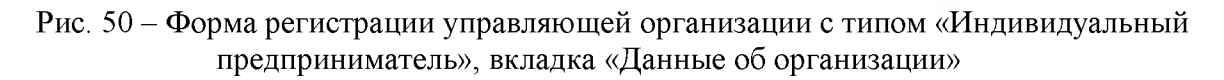

В следующих полях отображаются данные, полученные из ЕСИА:

- «Полное наименование»;
- «ОГРНИП»;
- «ИНН»;
- «Наименование организационно-правовой формы»;
- «Адрес места жительства»;
- «Адрес электронной почты»;
- «Телефон»;
- «Часовая зона».

Сведения в полях, перечисленных выше, не доступны для редактирования.

Заполните поля в блоке «Общая информация»:

- «Дата государственной регистрации»;
- «Фактический адрес\*»;
- «Почтовый адрес\*»;
- «Официальный сайт в сети Интернет».

Поля, обозначенные символом «\*», являются обязательными для заполнения.

Для добавления полномочий организации нажмите на кнопку «Добавить полномочие». В результате отображается окно «Добавление полномочия» (Рис. 51).

|                          | Добавление полномочия                                                                                                    |     |
|--------------------------|----------------------------------------------------------------------------------------------------|-----|
| Полномочие организации * |                                                                                                    | •   |
|                          | Управляющая организация (УО)<br>Ресурсоснабжающая организация (РСО)<br>Администратор общего собрания собственников помещений в многоквартирном доме |     |
| Отменить                 | Администратор общего соорания сооственников помещении в многоквартирном доме                                                                        | ани |

Рис. 51 - Окно «Добавление полномочия»

Выберите из выпадающего списка значение «Управляющая организация». В окне дополнительно отображается блок для выбора субъекта РФ (Рис. 52).

|                   | Добавление полномочия                 | X         |
|-------------------|---------------------------------------|-----------|
| Полномочие органи | зации * Управляющая организация (УО)  | •         |
| Административная  | і территория осуществления полномочия |           |
| Субъект РФ        | Выберите субъект РФ                   | • +<br>a  |
|                   | Адыгея Респ                           |           |
|                   | Алтай Респ                            |           |
| Отменить          | Алтайский край                        | Сохранить |
| 1                 | Амурская обл                          |           |
|                   | Архангельская обл                     |           |
|                   | Астраханская обл                      |           |
|                   | Байконур г                            |           |
|                   | F B                                   | *         |

Рис. 52 – Окно выбора субъекта Р $\Phi$ 

Выберите субъект РФ из списка (можно воспользоваться блоком поиска). Нажмите на кнопку «Сохранить» для сохранения полномочия организации и административной территории осуществления полномочия. На вкладке «Данные об организации» дополнительно отображается блок с добавленным полномочием (Рис. 53).

| Сведения об установлен                                    | ных полномочиях                                               |                                                  |                          |                         |                 |               |
|-----------------------------------------------------------|---------------------------------------------------------------|--------------------------------------------------|--------------------------|-------------------------|-----------------|---------------|
| О Если Вы являетесь поста<br>если требуется. Для этого на | вциком информации в ГИС ЖКХ<br>еобходимо нажать на кнопку «Дс | , укажите пожалуйста полн<br>бавить полномочие». | омочия Вашей организации | , а так же территорию о | существления п  | олномочия     |
| Управляющая организация (У                                | 0) 🗙                                                          |                                                  |                          |                         | _               |               |
| уо                                                        |                                                               |                                                  |                          |                         | Добави          | ть полномочие |
| Административная терр                                     | итория осуществления полно                                    | мочия                                            |                          |                         |                 |               |
| Субъект РФ                                                | Адыгея Респ                                                   |                                                  |                          |                         | ٠               | +             |
|                                                           |                                                               |                                                  |                          | Отменить                | Зарегистрироват | Далее 🗝       |

При необходимости для удаления полномочия нажмите на пиктограмму **×**. Для добавления несколько административных территорий нажмите на пиктограмму **+**.

Заполните обязательные поля на вкладке «Данные об организации». Нажмите на кнопку «Далее».

Отображается форма «Регистрация организации в ГИС ЖКХ» на вкладке «Данные о должностном лице организации».

Проверьте имеющуюся информацию и нажмите на кнопку «Зарегистрировать». Кнопка «Зарегистрировать» становится доступна после того как данные о должностном лице организации были просмотрены, и если организации установлено хотя бы одно полномочие.

Для прекращения процедуры регистрации без сохранения данных необходимо нажать на кнопку «Отменить».